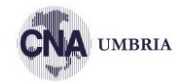

# VENDERE CON ALIBABA

## **GRUPPO ALIBABA**

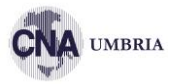

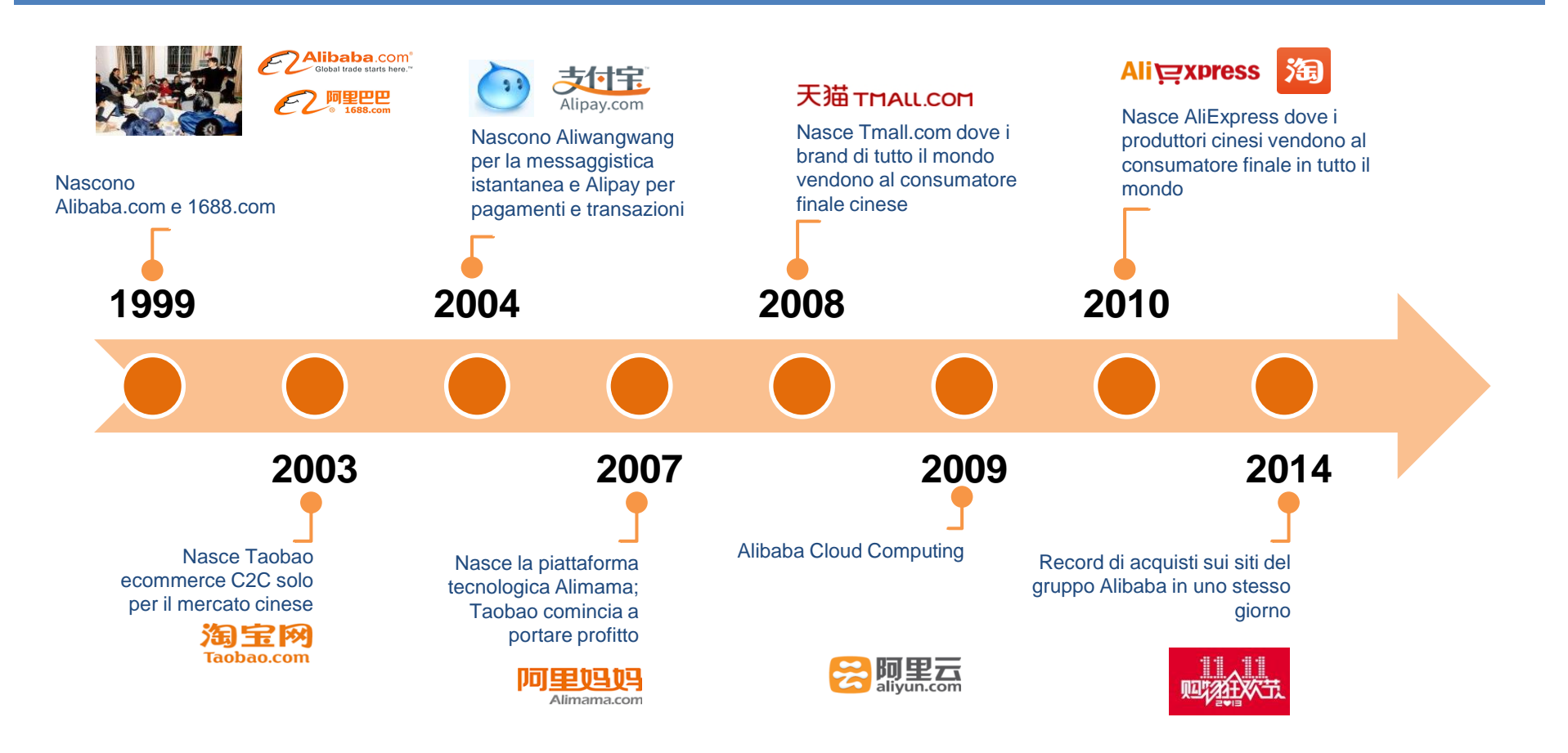

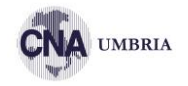

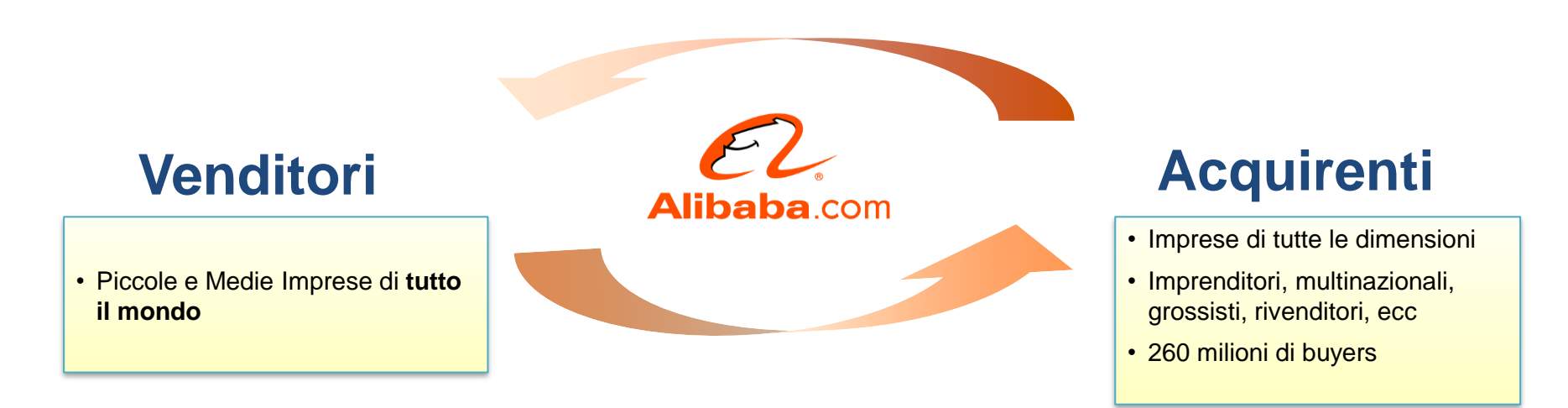

**BUYER** 

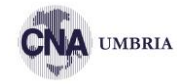

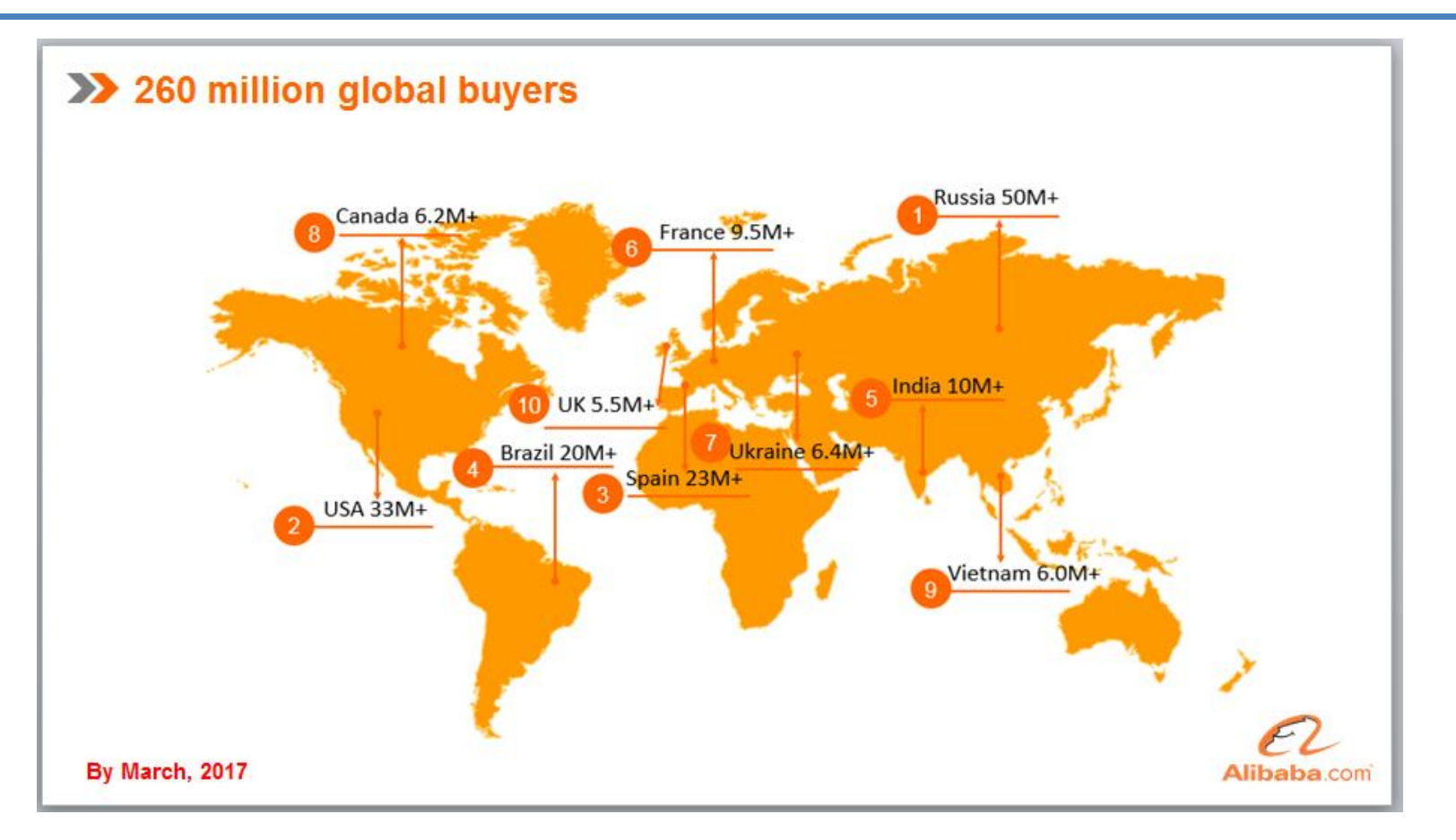

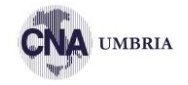

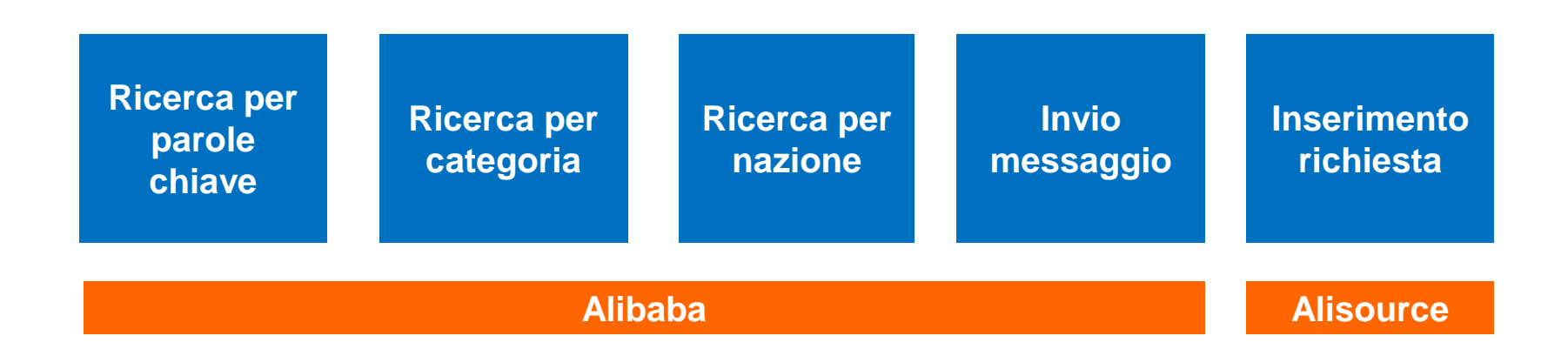

#### RANKING

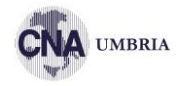

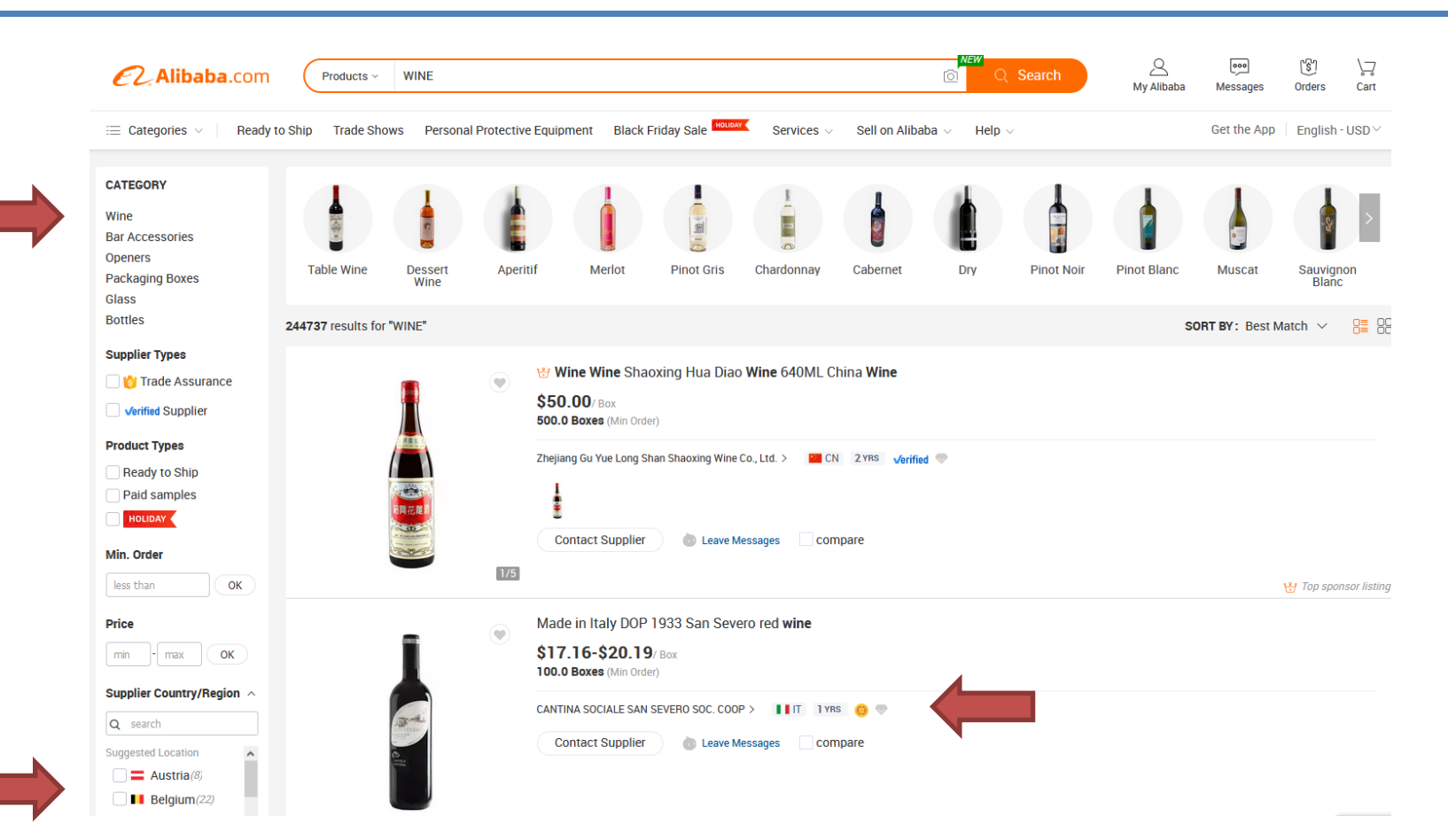

#### RANKING

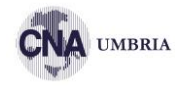

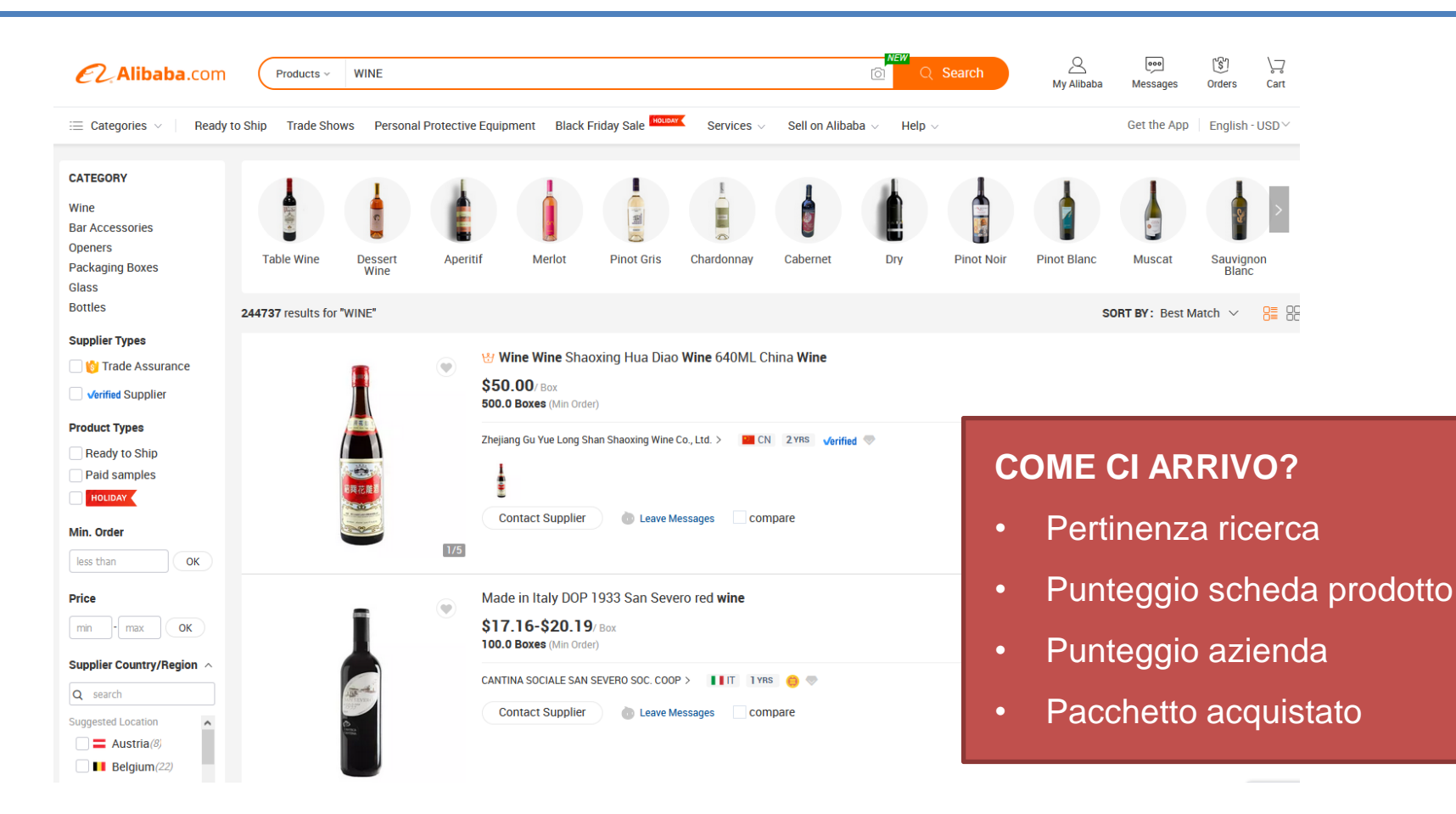

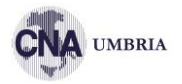

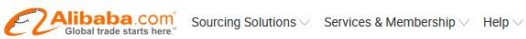

🔘 On Alibaba 🛛 🖉 My Alibaba 🕕 😢 Order 🛇 🛛 English - USD 🗸

😑 Gold Supplier

(1YRS) 🤯 Bazzara S.r.l. 🗸 🛇 Favorite Supplier

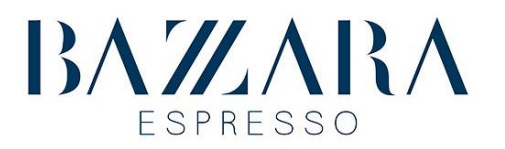

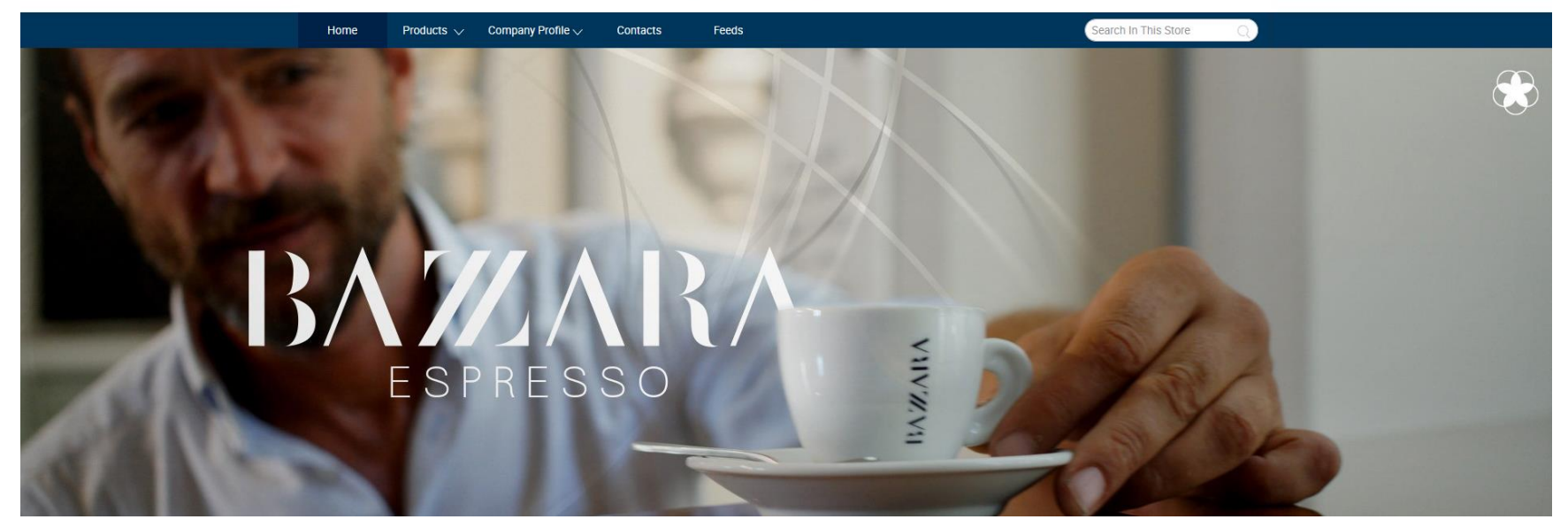

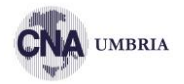

#### https://sourcing.alibaba.com

| E CAlibaba.<br>Global trade starts                                                                                                    | com <sup>*</sup> Request for Quo                                                                                                    | tationEnglish~                                                                                                    | RFQ                                                                                                    | performance scroe Help                                             |
|----------------------------------------------------------------------------------------------------|----------------------------------------------------------------------------------------------------|----------------------------------------------------------------------------------------------------|----------------------------------------------------------------------------------------------------|--------------------------------------------------------------------|
| ≡ Categories                                                                                                    | ✓ COFFEE BEAN                                                                                                    |                                                                                                    | Q Search                                                                                                    | My Searches (0) V                                                  |
|                                                                                                    | Relate thes: bear                                                                                                    | h bag , green mung bean , green coffee beans , kidney beans , olive oil                                                                                                    | Nore                                                                                                    |                                                                    |
| Request for Quotation >                                                                                                    | All RFQ > "CC E BEAN"                                                                                                    | + Add to My Searches + Add to "RFQ Subscription                                                                                                    | 15"                                                                                                    |                                                                    |
| Date Posted                                                                                                    | Last 12 Hours Last 24                                                                                                    | Hours Last 3 Days Last 7 Days 7 Days Ago                                                                                                    |                                                                                                    |                                                                    |
| Categories                                                                                                    | Agriculture > Coffee B                                                                                                    | Beans (163) Kidney Beans (2) Peanuts (1) Vigna Be                                                                                                    | ans (1) Other Agriculture Products (1) S                                                                        | Sunflower Oil (1) More ~                                           |
| All Languages 🗸                                                                                                    | Buyer's Location $\sim$                                                                                                    | Quantity Required OK OF                                                                                                    | en RFQs 🗌 Attachment 🗌 Hottest RFQ                                                                              | More ~                                                             |
|                                                                                                    |                                                                                                    |                                                                                                    |                                                                                                    |                                                                    |
| Best Match 🕹                                                                                                    | Most Recently 🖡                                                                                                    |                                                                                                    | <b>628</b> RFC                                                                                                  | Q found 4 1 / 32 >                                                 |
| Best Match ↓<br>green coffee bean                                                                                                    | Most Recently ↓                                                                                                    |                                                                                                    | 628 RFC K Kimble Stohry Kimble Stohry                                                                           | Q found 4 1 / 32 >                                                 |
| Best Match ↓ green coffee bean ★★★   Bor                                                                                                    | Most Recently ↓ export price raw coffee nus Quotation Quantity Require                                                                                                    | ad: 1000 Piece/Pieces Posted in: 💽 South Korea                                                                                                    | K     Kimble Stohry Kimble Stohry       Trade Actions     Email Confirmed                                       | Q found < 1 / 32 > Q found Now                                     |
| Best Match ↓ green coffee bean ★★★ Bor What is your best pri Inchene Korea?Twee                                                                                              | Most Recently ↓ export price raw coffee nus Quotation Quantity Require ce for 10 KS,green coffee bea                                                                                                    | ad: 1000 Piece/Pieces Posted in: [16] South Korea<br>ns,slowest rate, lowest price shipping to                                                                                                    | 628 RFG<br>K Kimble Stohry Kimble Stohry<br>Trade Actions Email Confirmed                                       | Q found < 1 / 32 ·<br>Quote Now<br>Quotes Left 2                   |
| Best Match ↓ green coffee bean ★★★ ↓ Bor What is your best pri Incheon,Korea?Type: 14 days before                                                                            | Most Recently ↓<br>export price raw coffee<br>nus Quotation Quantity Require<br>ce for 10 KG,green coffee bea<br>Coffee Bean Variety.Arabica F                                                                                            | ed: 1000 Piece/Pieces Posted in: 💽 South Korea<br>ns,slowest rate,lowest price shipping to<br>Processing Type:Green Place of Origin:CN;YUN Cultivation                                                                                                    | K Kimble Stohry Kimble Stohry<br>Trade Actions Email Confirmed                                                  | Q found < 1 / 32 ><br>Quote Now<br>Quotes Left 2                   |
| Best Match ↓ green coffee bean ★★★   Bor What is your best pri Incheon,Korea?Type: 14 days before Arabica Green Cof                                                          | Most Recently ↓ export price raw coffee nus Quantity Require ce for 10 KG,green coffee bea coffee Bean Variety-Arabica P fee Beans                                                                                                    | ed: 1000 Piece/Pieces Posted in: 💽 South Korea<br>ns,slowest rate,lowest price shipping to<br>Processing Type:Green Place of Origin:CN;YUN Cultivation                                                                                                    | 628 RFC                                                                                                    | Q found < 1 / 32 > Quote Now Quotes Left 2                         |
| Best Match ↓ green coffee bean ★★★ Bor What is your best pri Incheon,Korea?Type: 14 days before Arabica Green Cof ★★★ Quantity F                                             | Most Recently ↓ export price raw coffee us Quantity Require ce for 10 KG,green coffee bea Coffee Bean Variety-Arabica F fee Beans Required: 19 Metric Ton/Metric Ton                                                                      | ad: 1000 Piece/Pieces Posted in: 💽 South Korea<br>ns,slowest rate,lowest price shipping to<br>Processing Type:Green Place of Origin:CN;YUN Cultivation<br>ns Posted in: Iran (Islamic Republic Of)                                                                                                    | 628 RFC                                                                                                    | Q found < 1 / 32 ><br>Quote Now<br>Quotes Left 2<br>Quote Now      |
| Best Match ↓ green coffee bean ★★★ □ Bor What is your best pri Incheon,Korea?Type: 14 days before Arabica Green Cof ★★★ Quantity F Im interested in your would like some mor | Most Recently ↓ export price raw coffee nus Quotation Quantity Require ce for 10 KG,green coffee bea Coffee Bean Variety.Arabica F fee Beans Required: 19 Metric Ton/Metric Tor product VIETNAM ROBUSTA re details. I look forward for yo | ad: 1000 Piece/Pieces Posted in: 💽 South Korea<br>ne, slowest rate, lowest price shipping to<br>trocessing Type: Green Place of Origin: CN; YUN Cultivation<br>ns Posted in: Iran (Islamic Republic Of)<br>COFFEE/ARABIA COFFEE BEANS/GREEN COFFEE BEAN., I<br>ur reply. Regards, Type: Coffee Bean Variety: Robusta | 628 RFC<br>K Kimble Stohry Kimble Stohry<br>Trade Actions Email Confirmed<br>M majid gholami<br>Email Confirmed | Q found < 1 / 32 > Quote Now Quotes Left 2 Quote Now Quotes Left 1 |

### **COME FUNZIONA**

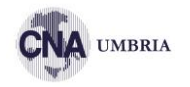

#### Iscrizione come Gold Supplier (validità 1 anno) - no provvigioni sul venduto

|                                |                                              | Recommended                                                                |                                            |
|--------------------------------|----------------------------------------------|----------------------------------------------------------------------------|--------------------------------------------|
|                                | Premium                                      | Standard                                                                   | Basic                                      |
|                                | Maximum benefits to blow up your<br>business | Scale your business with maximum<br>exposure and your own account manager. | The fundamentals you need to start selling |
|                                | \$5,999 <sub>/year</sub>                     | \$2,999 /year                                                              | <b>\$1,399</b> <sub>/year</sub>            |
|                                | Select Premium & Pay                         | Select Standard & Pay                                                      | Select Basic & Pay                         |
|                                | Get more information                         | Get more information                                                       | Get more information                       |
| Platform features              |                                              |                                                                            |                                            |
| Post products                  | Unlimited                                    | Unlimited                                                                  | Unlimited                                  |
| Showcased products             | 28                                           | 12                                                                         | 5                                          |
| Receive & respond to inquiries | ✓                                            | 1                                                                          | ✓                                          |
| Data & reporting               | ✓                                            | 1                                                                          | ✓                                          |
| Sub accounts 🕕                 | 5                                            | 5                                                                          | 5                                          |
| Onboarding                     |                                              |                                                                            |                                            |
| Business verification support  | ✓                                            | 1                                                                          | ✓                                          |
| Customers service              |                                              |                                                                            |                                            |
| Customers service 1            | Dedicated account manager                    | Local email support                                                        | Local email support                        |
|                                | Select Premium & Pay                         | Select Standard & Pay                                                      | Select Basic & Pay                         |
|                                | Get more information                         | Get more information                                                       | Get more information                       |

**COME FUNZIONA** 

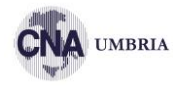

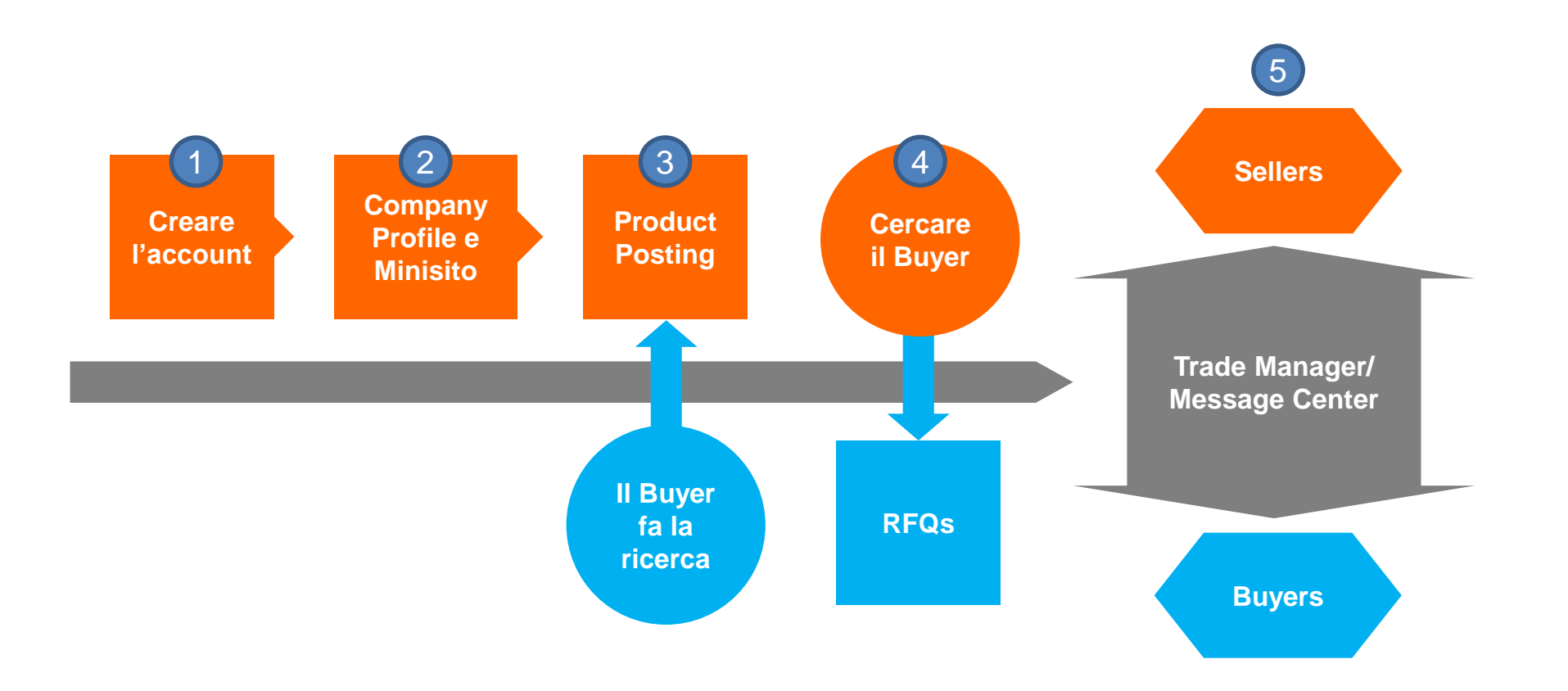

#### **ISCRIZIONE**

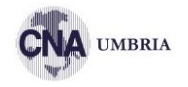

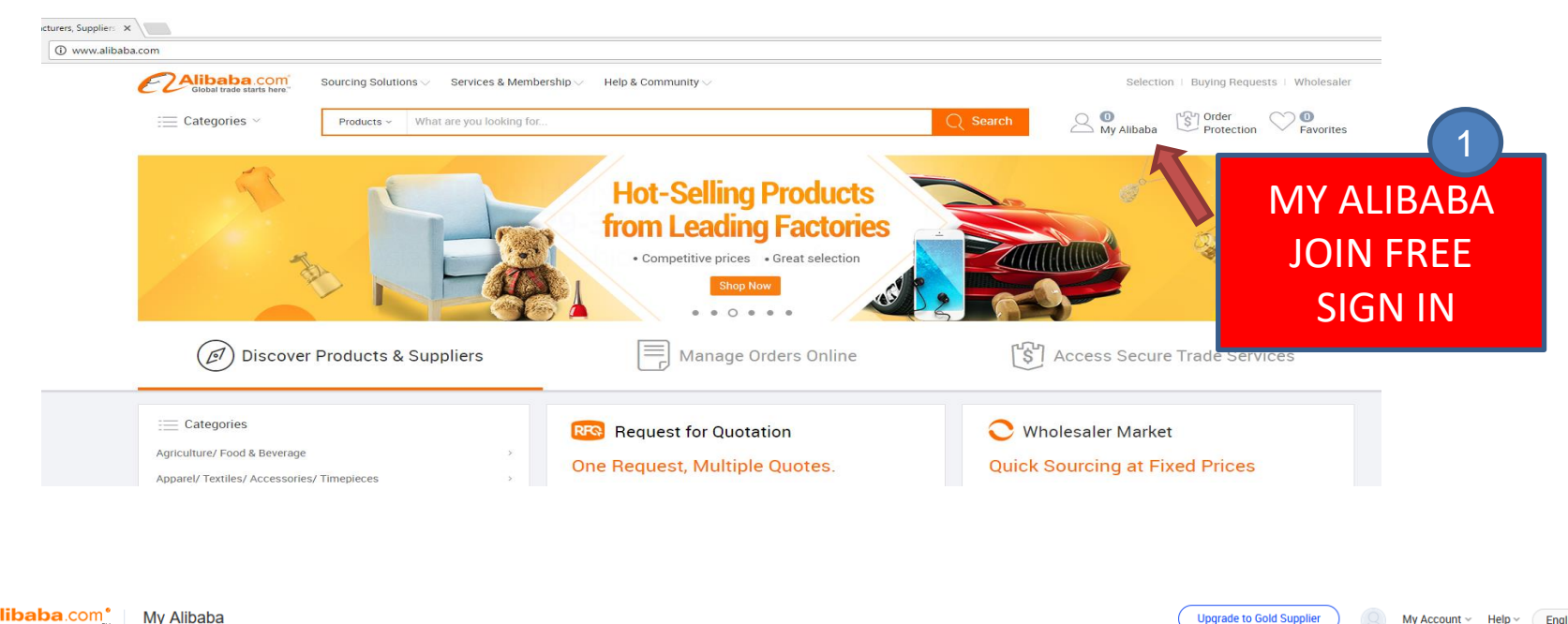

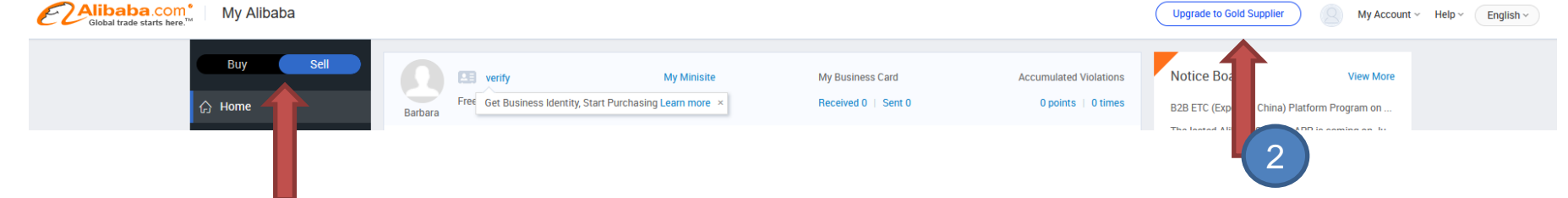

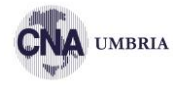

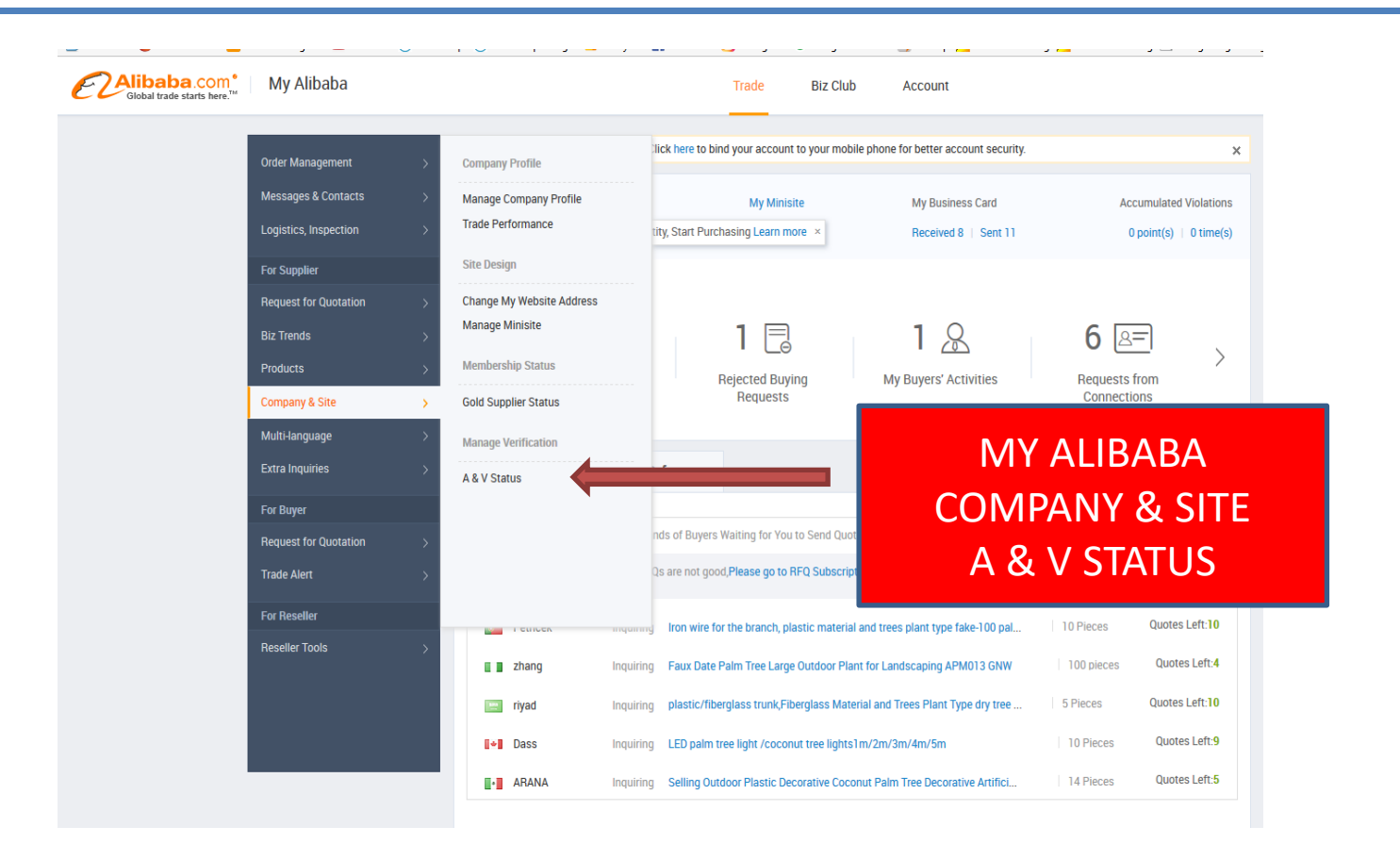

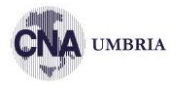

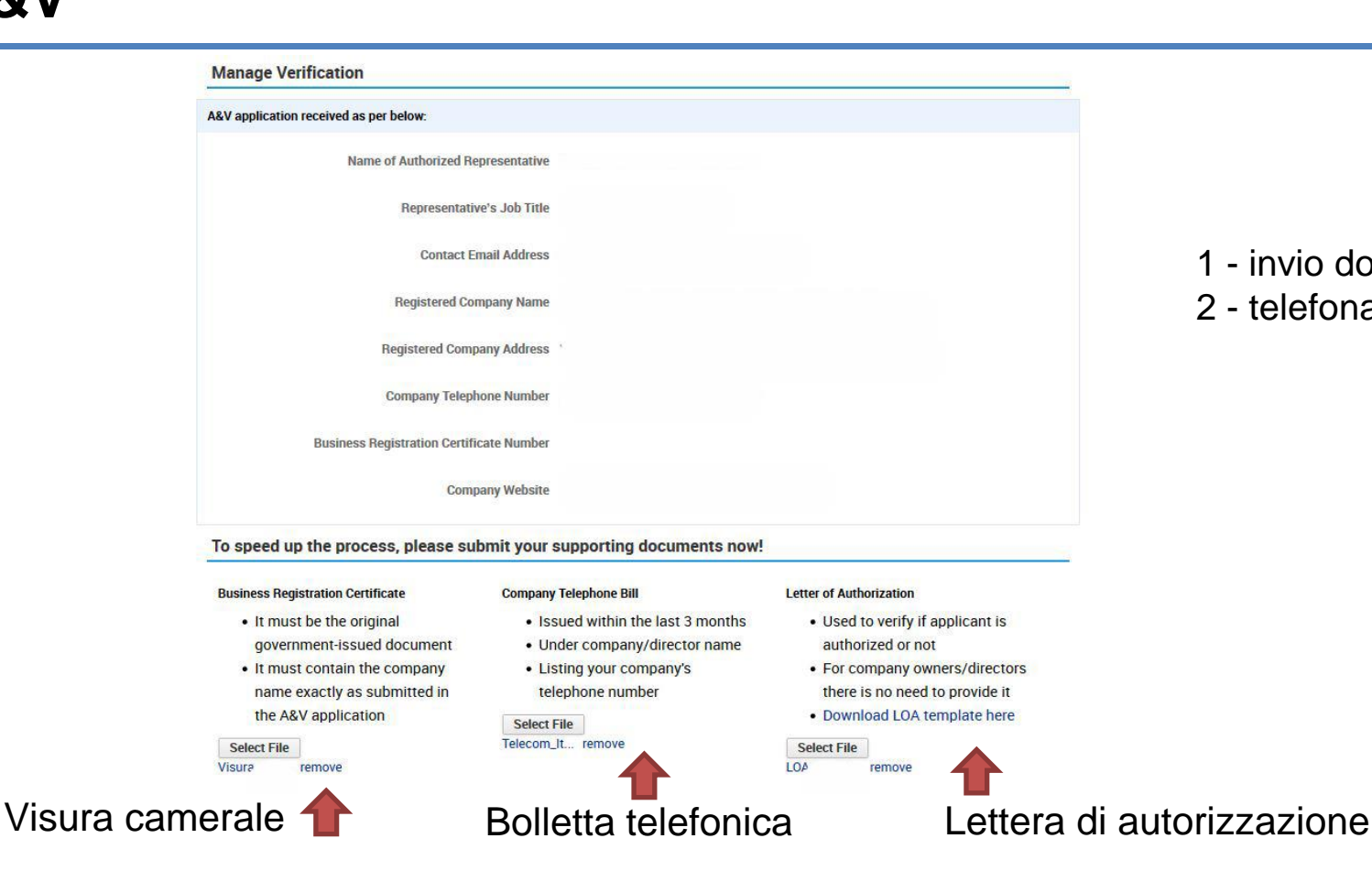

# 1 - invio documenti 2 - telefonata di verifica

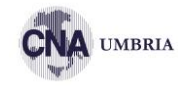

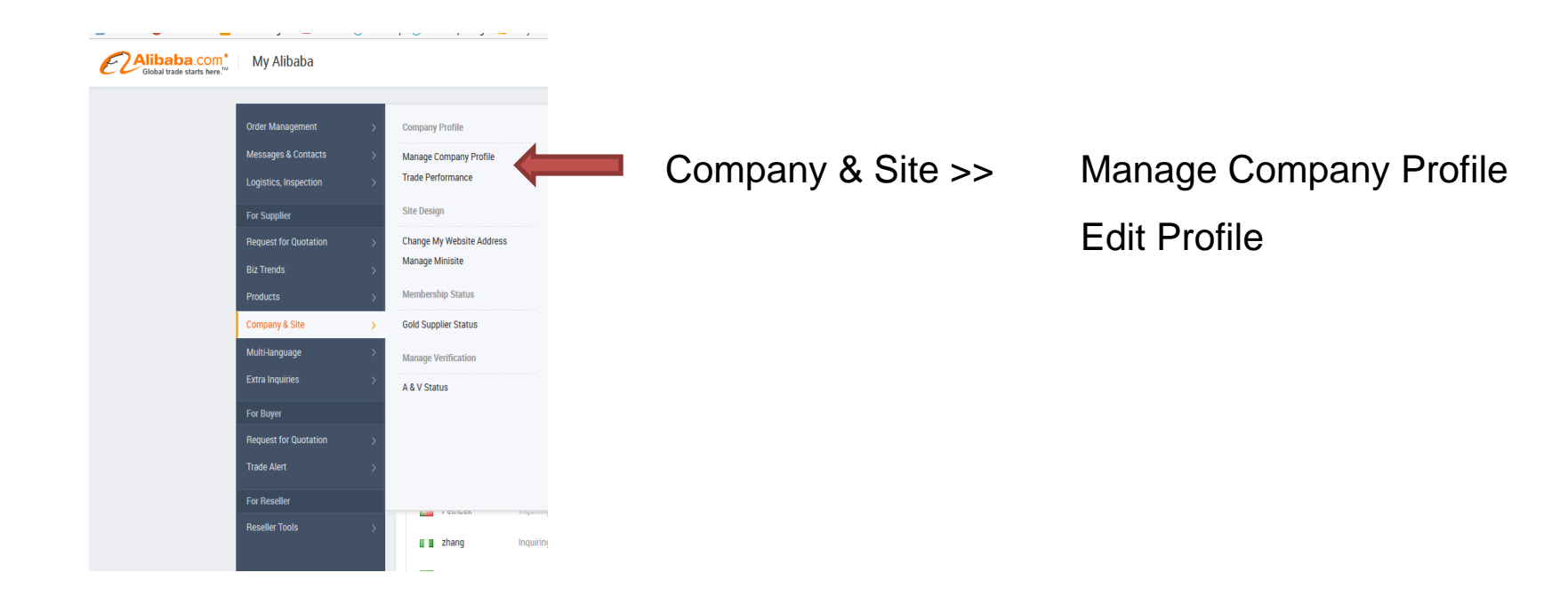

### **COMPANY PROFILE**

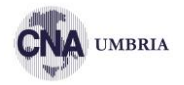

| Business type selected: Manufa  | cturer Modify                                      |                                |                         |                           |                         |                             |                 |                    |                        |                |
|---------------------------------|----------------------------------------------------|--------------------------------|-------------------------|---------------------------|-------------------------|-----------------------------|-----------------|--------------------|------------------------|----------------|
| Basic Company Details           | Manufacturing Capability                           | Quality Control                | R&D Capability          | Export Capability         | Certificate Cente       | r Company Introducti        | on              |                    |                        |                |
| * Company Name                  | Promexport Umbria srl<br>Please enter the full nan | ne of your company.            |                         |                           |                         |                             |                 |                    |                        |                |
| * Location of Registration      | Country/Region: Italy                              |                                |                         | ~                         |                         |                             |                 |                    |                        |                |
| * Company Operationa<br>Address | Street: Please                                     | enter your company ad          | ldress, e.g. street na  | me & number, building     | number.                 |                             |                 |                    |                        |                |
|                                 | City:                                              |                                |                         |                           |                         |                             |                 |                    |                        |                |
|                                 | Country/Region:Selec                               | t where your company           | is located              | ~                         |                         |                             |                 |                    |                        |                |
|                                 | Zip/Postal<br>Code:                                |                                |                         |                           |                         |                             |                 |                    |                        |                |
| * Main category                 | Reselect category                                  | ⑦<br>gory will be the basis fo | r your industry vertica | al for future events. You | r Star Rating will be b | based on the secondary cate | gory with the l | nighest product qu | antity under this prim | nary category. |
| * Main Products                 |                                                    |                                | nor hou                 |                           |                         |                             |                 |                    |                        |                |
| Other Products You Sell         | :                                                  |                                | per box.                |                           |                         |                             |                 |                    |                        |                |
|                                 | One product per box.                               |                                |                         |                           |                         |                             |                 |                    |                        |                |
| Year Company Registered         | Please select 🗸                                    |                                |                         |                           |                         |                             |                 |                    |                        |                |
| Total No. Employees             | Please select                                      | /                              |                         |                           |                         |                             |                 |                    |                        |                |
| Company Website Url             | http://                                            |                                | +                       |                           |                         |                             |                 |                    |                        |                |
|                                 | Each company website l                             | JRL should begin with I        | http://. If your compar | y owns more than one      | website, click "+" to a | idd a URL. Maximum 3 URLs   | allowed.        |                    |                        |                |

Legal Owner:

### **COMPANY PROFILE**

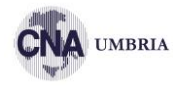

| Business type selected: Man                              | ufacturer Modify                                                                               |                                                                 |                        |                         |                    |                      |  |
|----------------------------------------------------------|------------------------------------------------------------------------------------------------|-----------------------------------------------------------------|------------------------|-------------------------|--------------------|----------------------|--|
| Basic Company Details                                    | Manufacturing Capability                                                                       | Quality Control                                                 | R&D Capability         | Export Capability       | Certificate Center | Company Introduction |  |
| Company Lo                                               | go: Br<br>200KE<br>100*1<br>Remot                                                              | owse<br>i max. JPEG, PNG forr<br>DOpx. ?<br>Ye                  | nat only. Suggested p  | photo width and height: |                    |                      |  |
| Detailed Compa<br>Introductio                            | Remaining: 4000 ;                                                                              |                                                                 |                        | .#                      |                    |                      |  |
| Company Pho                                              | to: Browse I<br>200KB max. JPEG or PNC<br>width and height for the n<br>200KB max. JPEG or PNC | Remove All<br>5 format only. Suggest<br>aw version Minisite: 12 | ed photo<br>200°675px. |                         |                    |                      |  |
| * Have you attended<br>planned to attend any tra<br>show | lor ⊖ Yes<br>Ide ⊚ No<br>rs?: ● No                                                             |                                                                 |                        |                         |                    |                      |  |

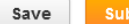

By clicking 'Submit', all the information in the Manage Company Information section will be submitted. Once submitted, no further editing is allowed within one working day. URL

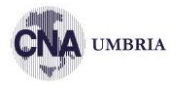

#### Cambiare la URL - solo 1 volta

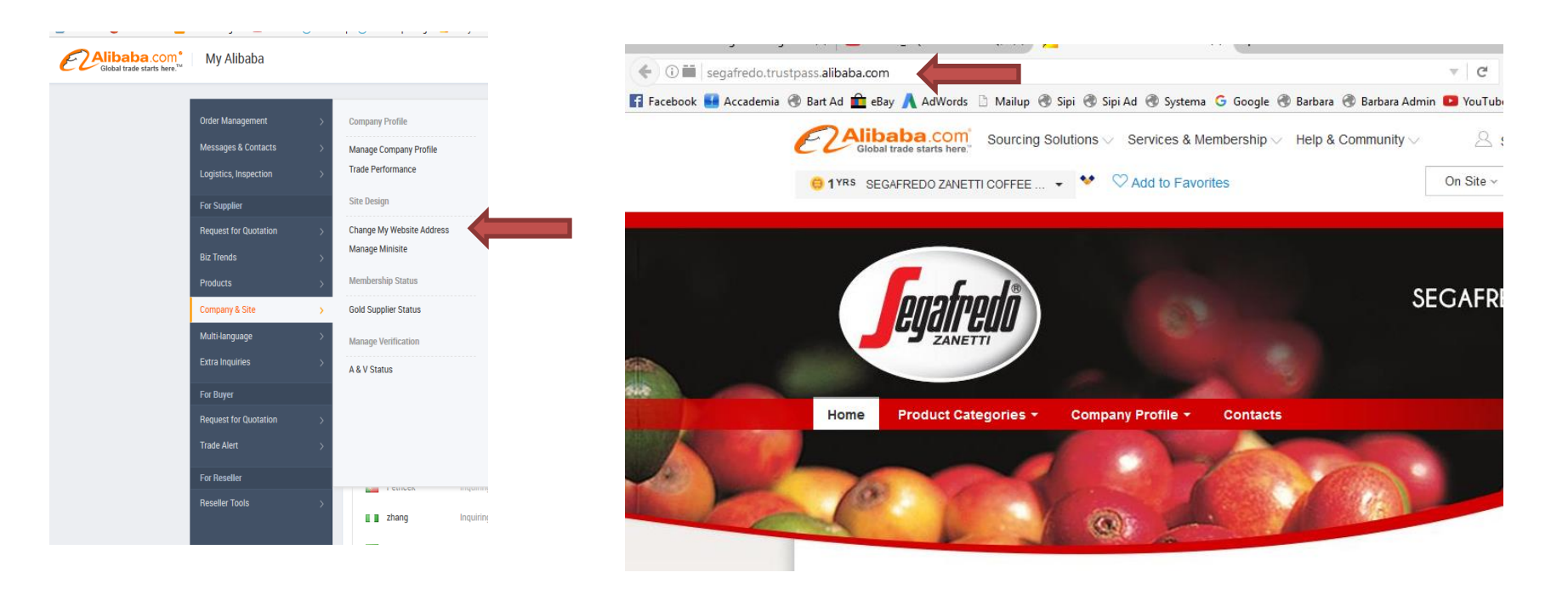

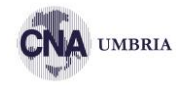

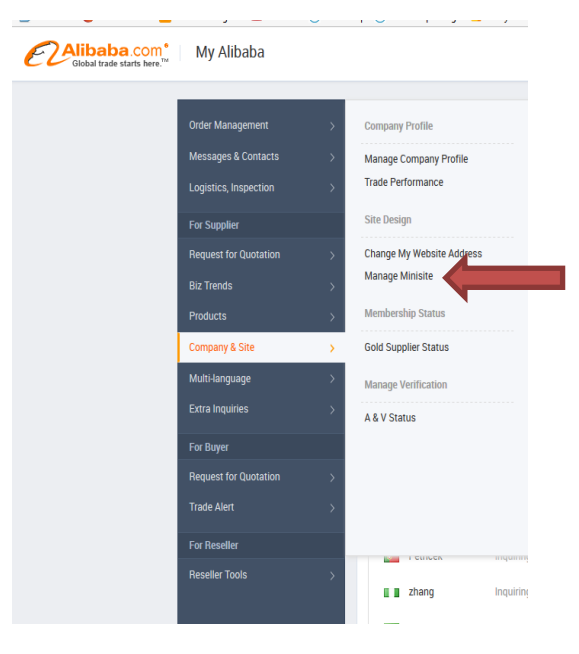

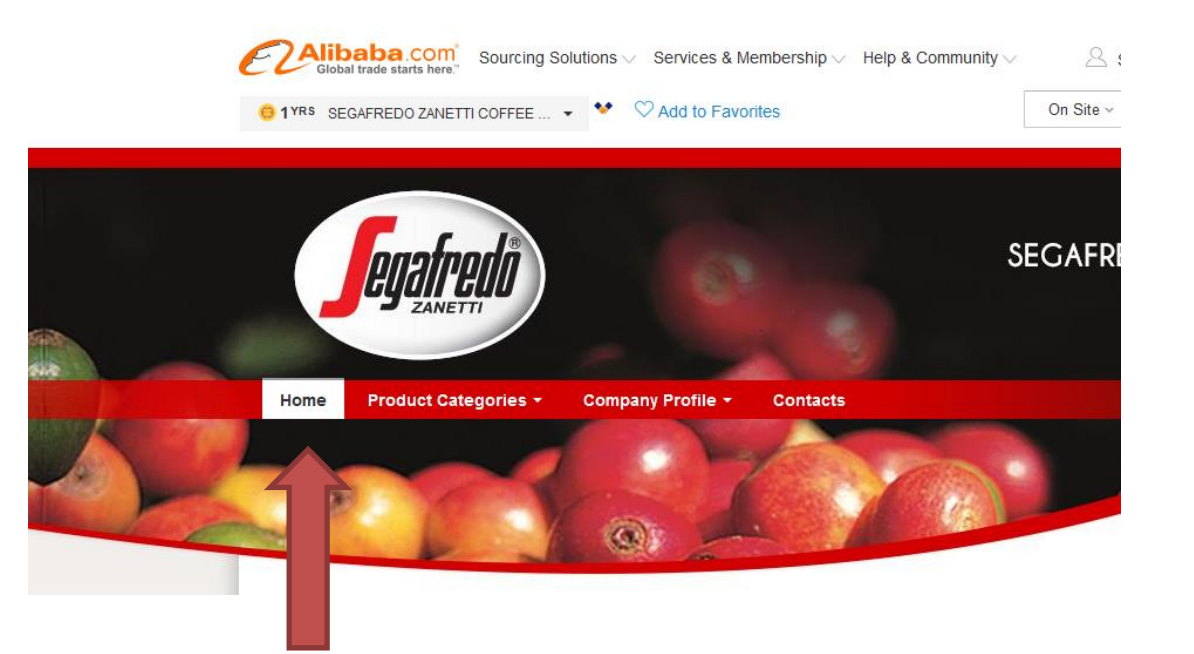

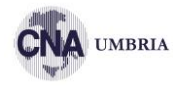

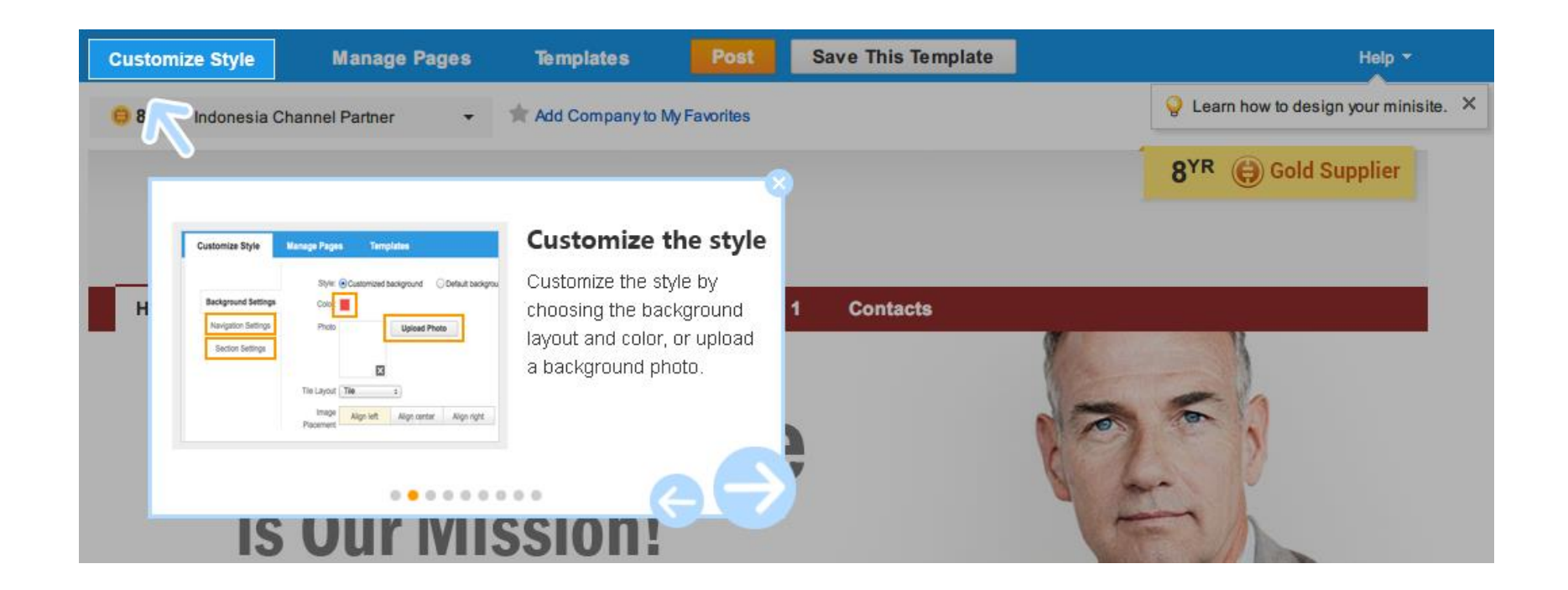

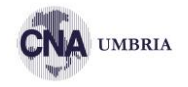

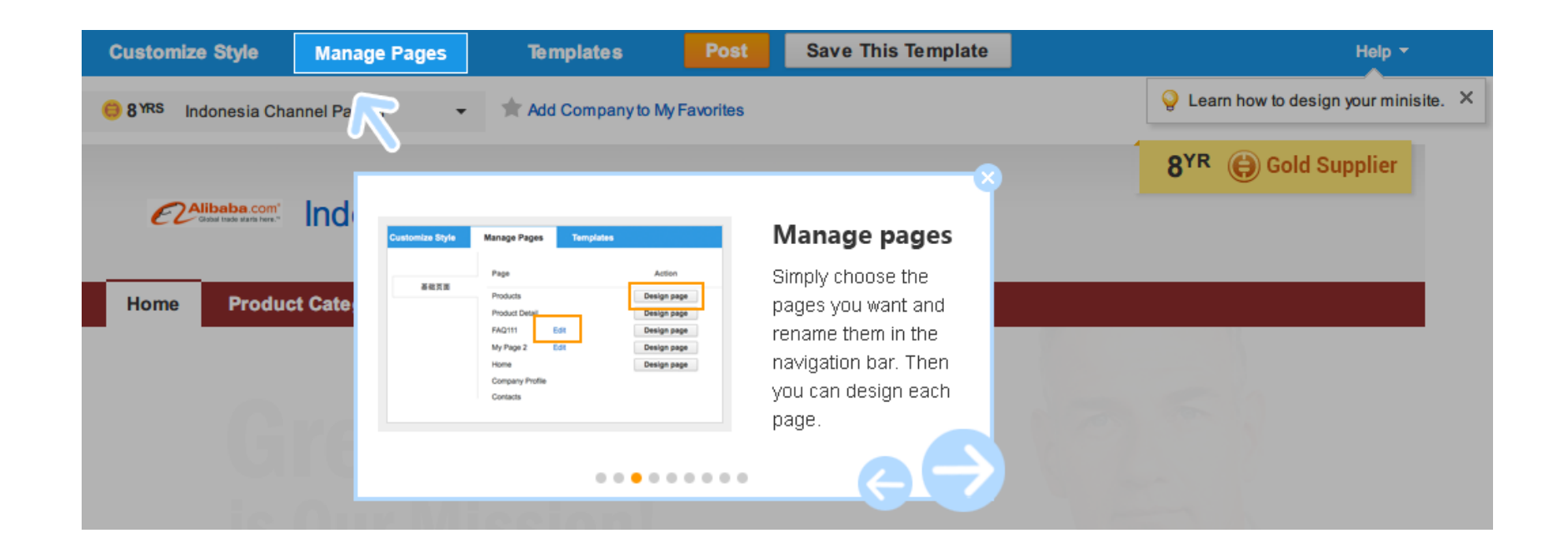

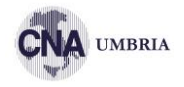

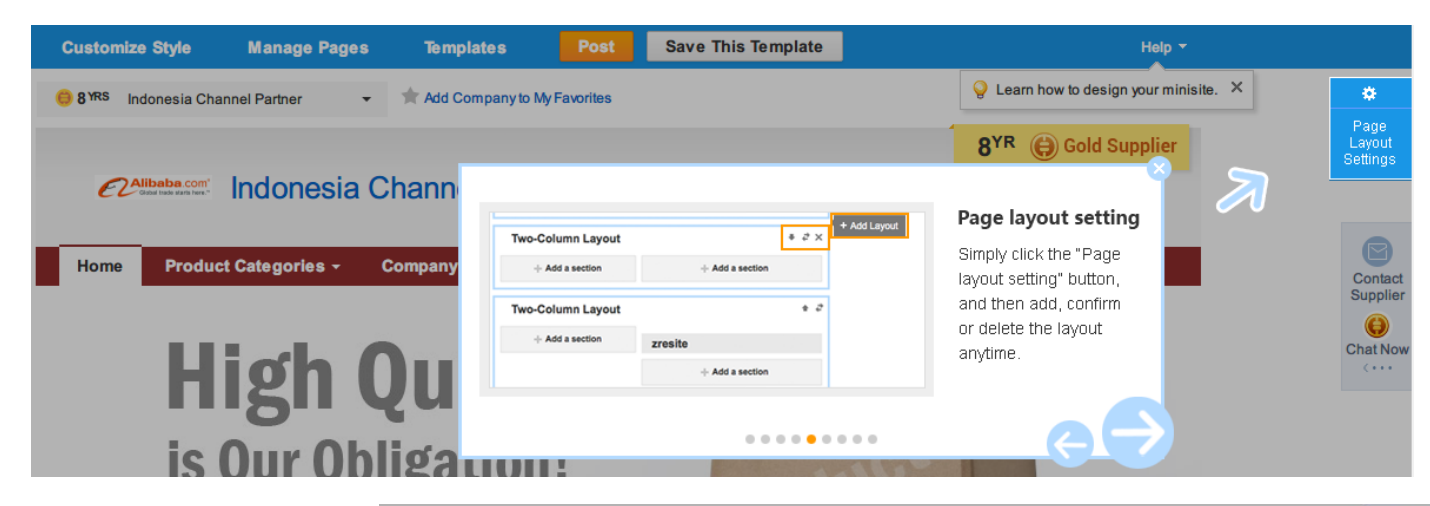

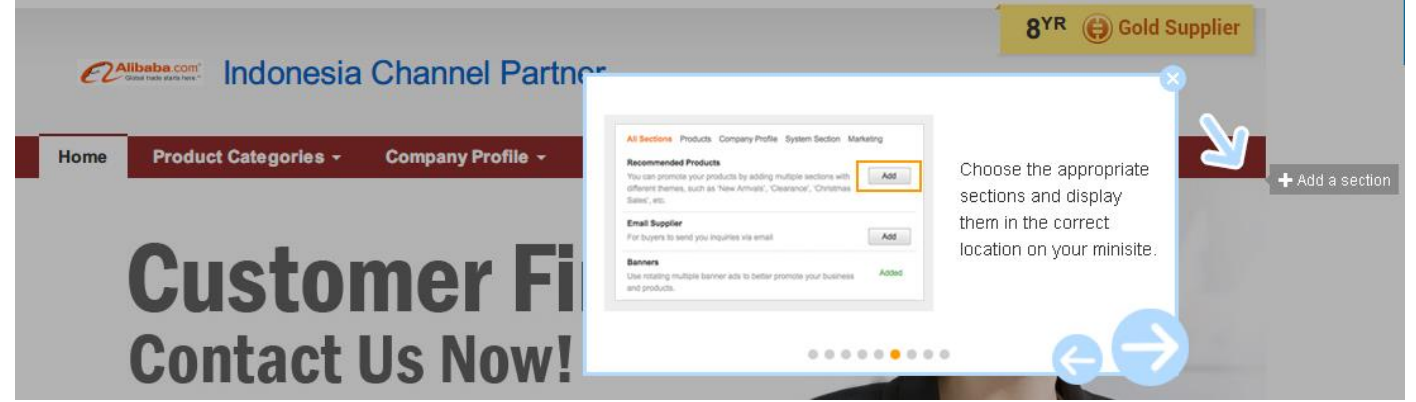

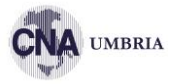

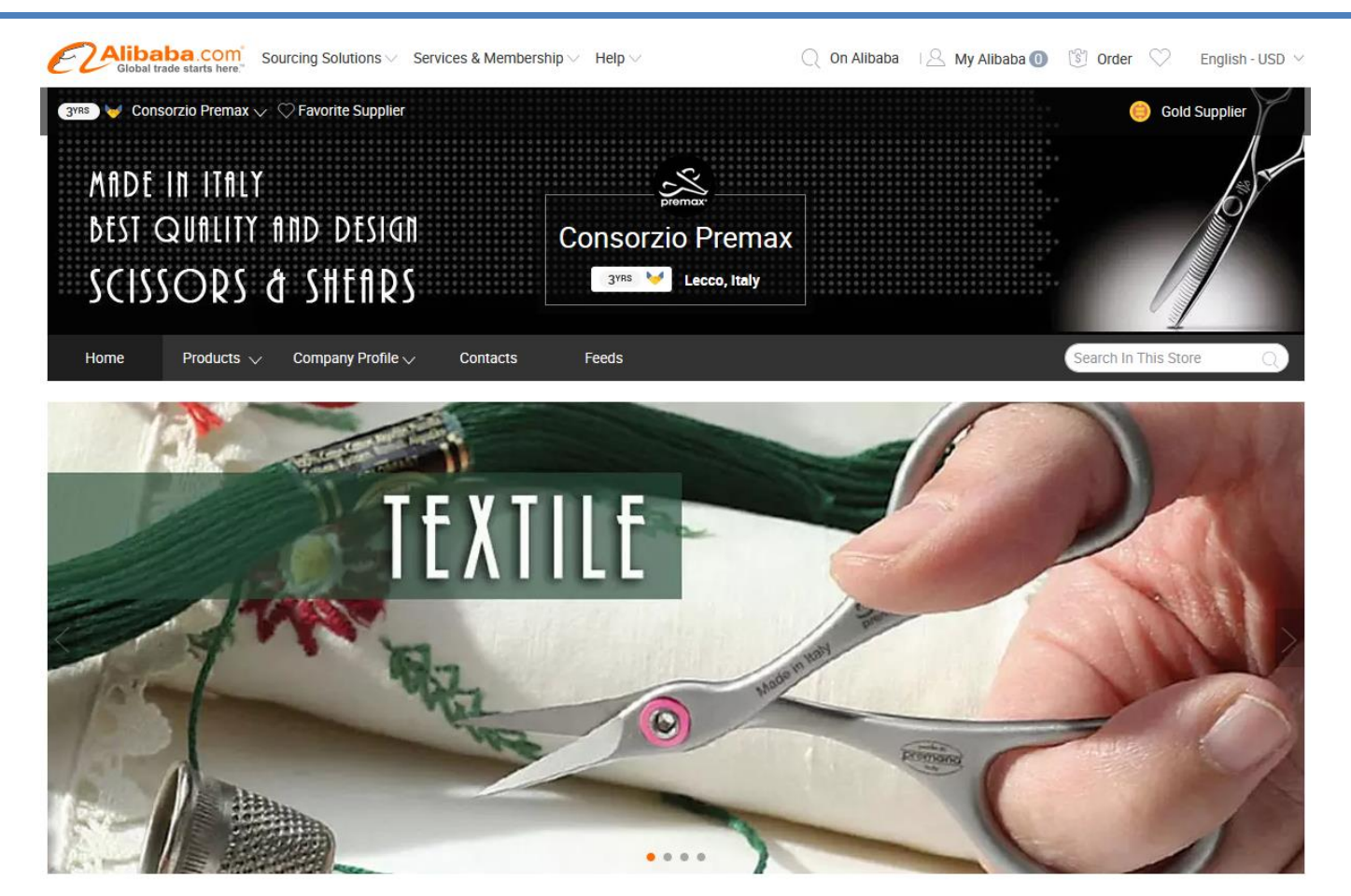

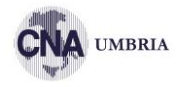

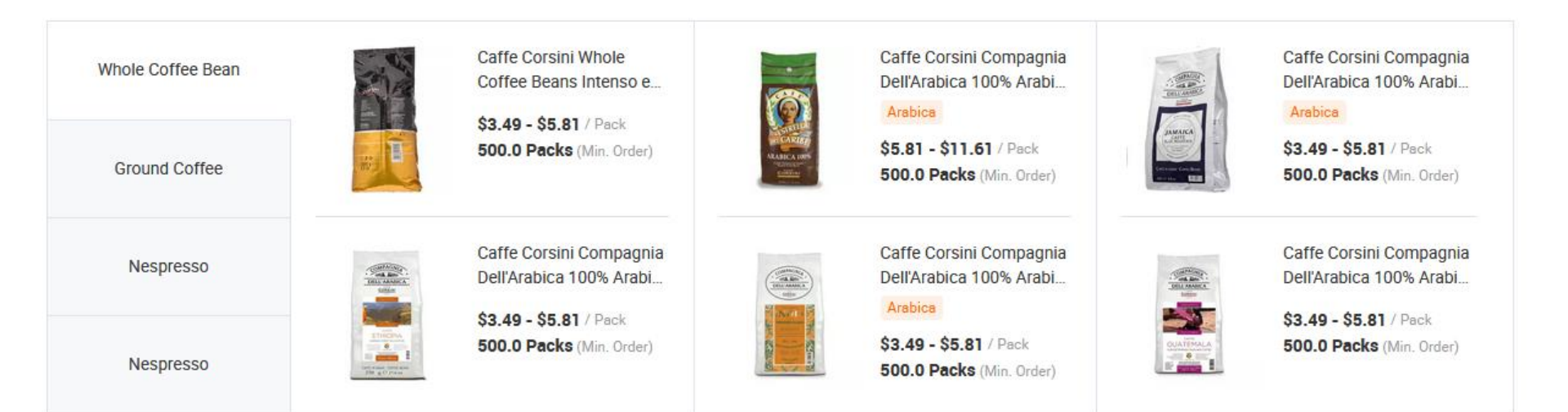

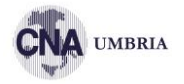

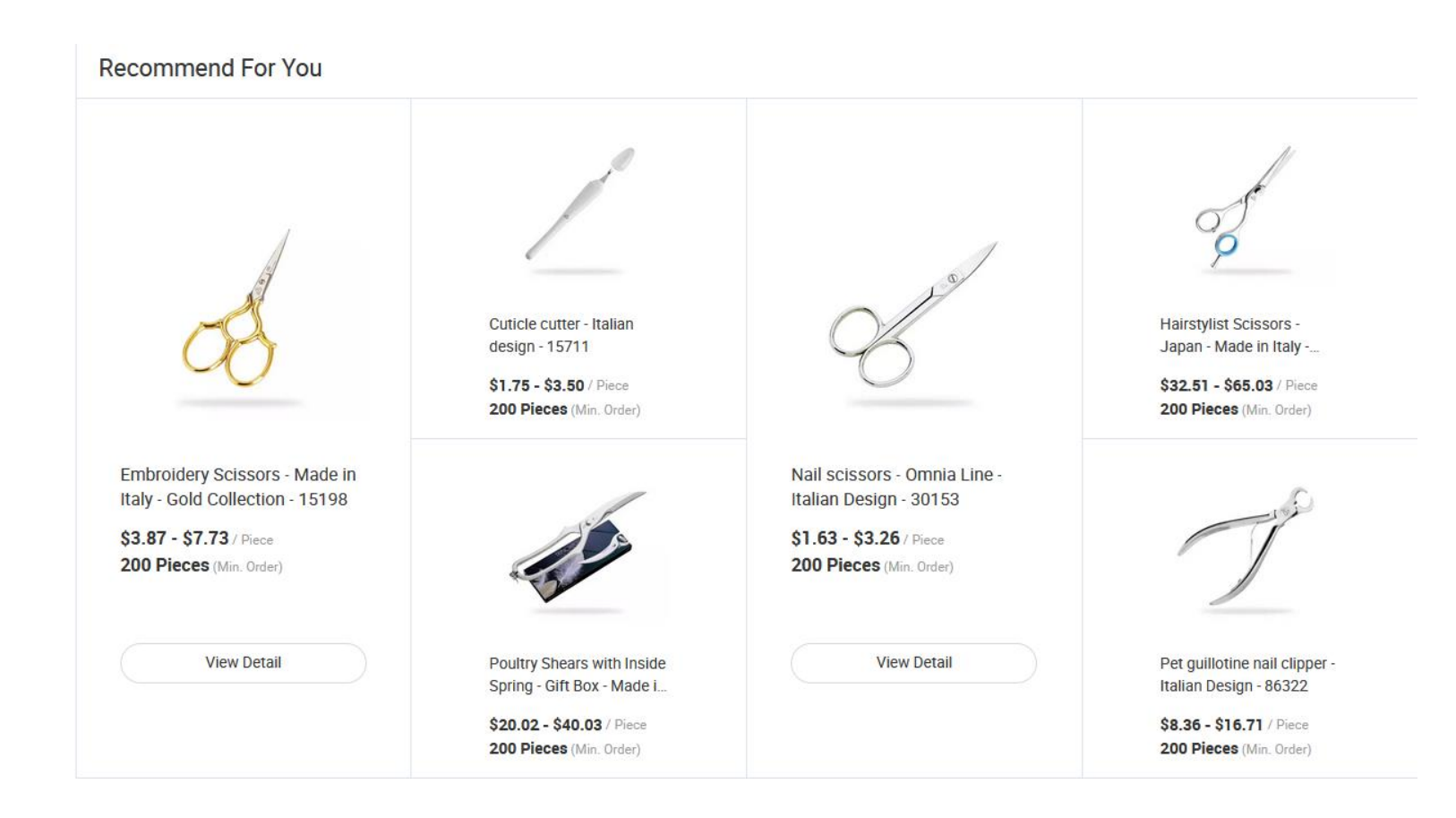

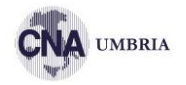

#### Why Choose Premax

We have 40 years experience in Product Design and Manufacture. We use only high quality materials, new machinery and skilled staff. As a result we can offer Made in Italy scissors for all kind of use: Textile, Beauty, Hairstyling, Kitchen, Garden, Pet Care Our strength comes from our history, our passion changed into a philosophy of life....

Founded in 1974

301 - 500 People 1,

1,000-3,000 square meters

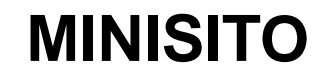

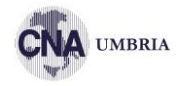

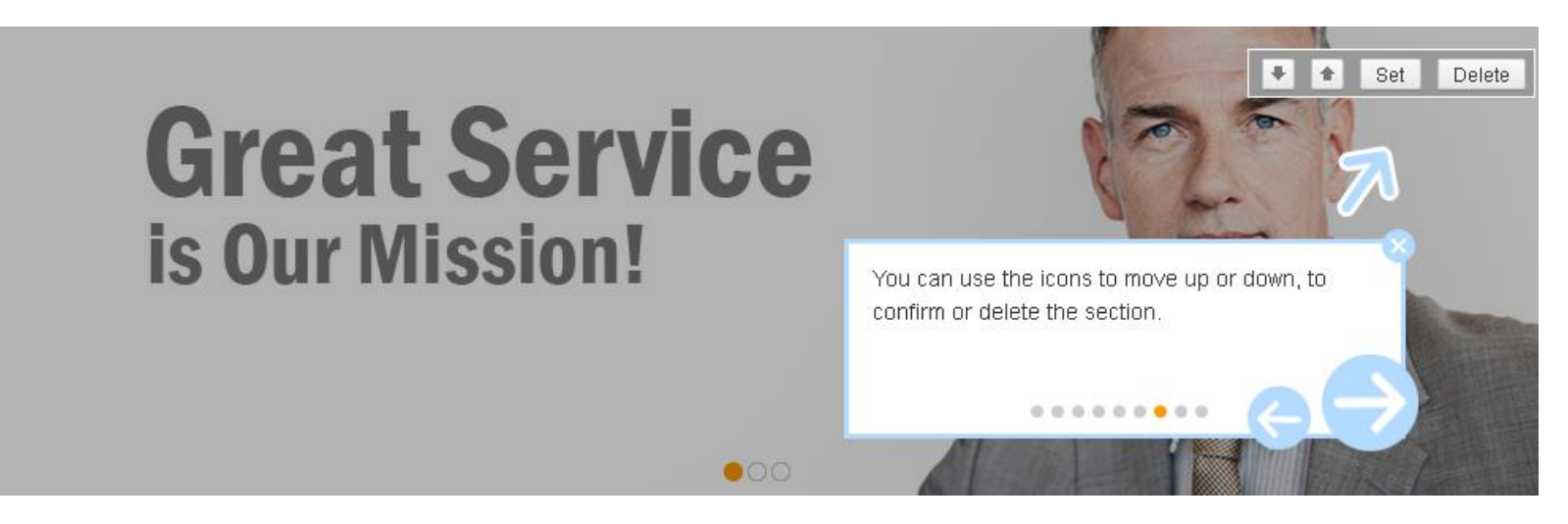

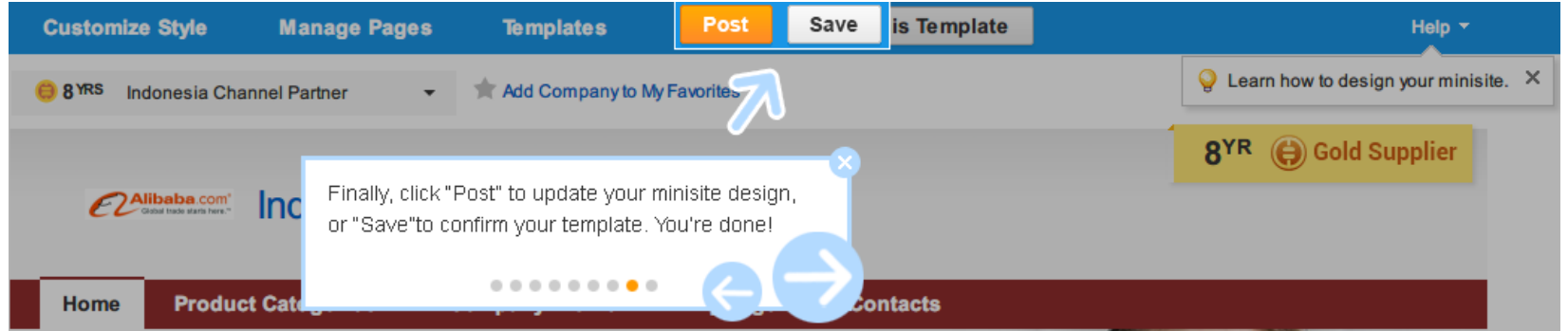

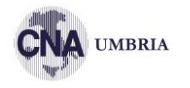

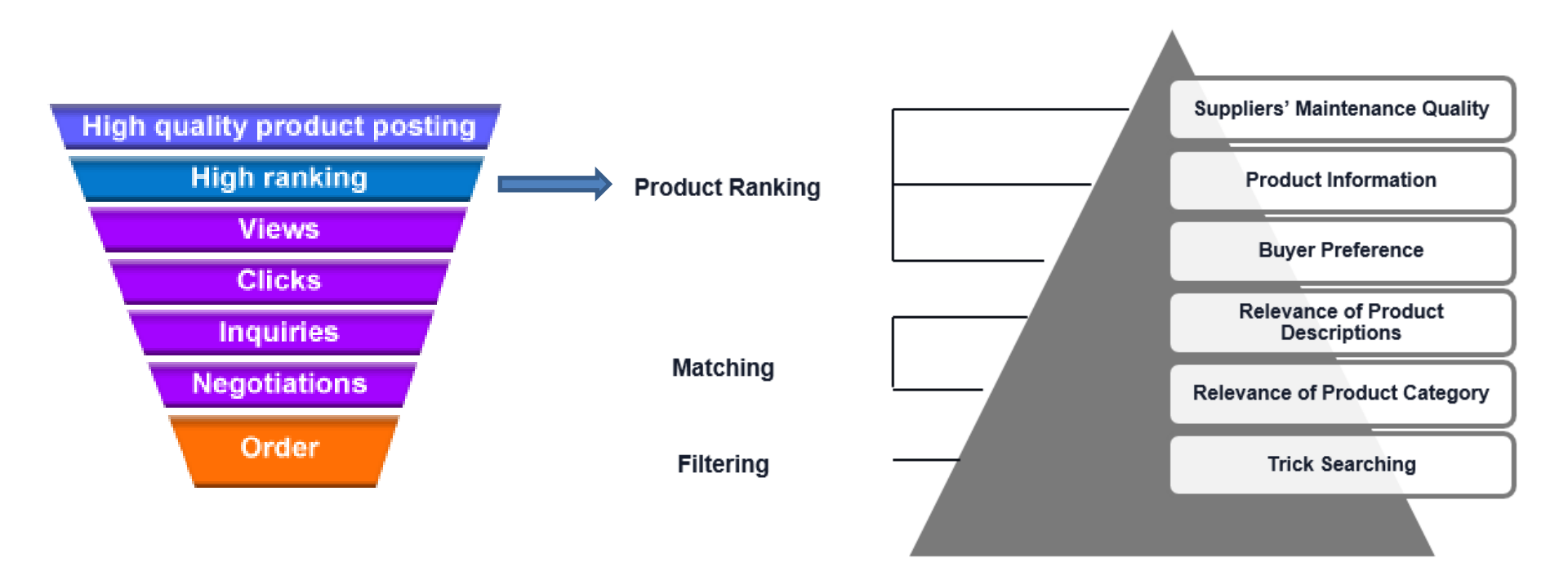

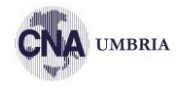

#### Scelta della categoria di prodotto

#### Inserire informazioni rilevanti

- le informazioni devono corrispondere alle parole chiave
- le descrizioni del prodotto devono essere accurate
- alto punteggio delle schede prodotto

#### Don'ts

- Lasciare campi non compilati
- Duplicare prodotti
- Impilare parole chiave su parole chiave dentro al nome del prodotto

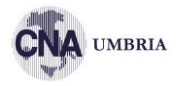

- Company Profile completo e di alta qualità
- Dimostrare di essere attivi: entrare nel proprio MyAlibaba, aggiornare l prodotti, lavorare con le RFQ, rispondere ai messaggi (enquiry), usare il Trade Manager
- Gestire eventuali reclami

#### LA SCHEDA PRODOTTO

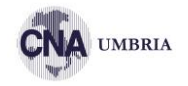

| Home Product Ca                  | tegories 👻 Company Pr | rofile - Contacts           |                            |                       |                           |
|----------------------------------|-----------------------|-----------------------------|----------------------------|-----------------------|---------------------------|
| Home > Product Categories > Food | service Single Serve  |                             |                            |                       |                           |
|                                  |                       | Segafredo Italia<br>150 pcs | n Espresso Coffee C        | apsules for Home and  | Office -                  |
|                                  |                       | FOB Price:                  | EUR 30.55 - 30.56 / Box    | Get Latest Price      |                           |
| Jegatree                         | 2                     | Min.Order Quantity:         | 1 Box/Boxes Price Ex-Works | for 1 box of 150 pcs  |                           |
| CONTRACTOR STO                   | CSO I                 | Supply Ability:             | 1000 Piece/Pieces per Day  |                       |                           |
| ESPRE                            | 550                   | Port                        | Depending by destination   |                       |                           |
|                                  |                       | Payment Terms:              | L/C,T/T                    |                       |                           |
|                                  |                       | Contact S                   | Supplier 💿 Leave N         | lessages              |                           |
| 15                               |                       | Add to Favorites            |                            |                       |                           |
| 🕀 View larg                      | ger image             |                             |                            |                       |                           |
|                                  |                       |                             |                            |                       |                           |
|                                  | Ś                     |                             |                            |                       |                           |
| 2 YRS SEGAFREDO                  | Product Detail        |                             |                            | <u>.</u>              | Report Suspicious Activit |
| ZANETTI COFFEE SYSTEM<br>S.P.A.  | Product Product De    | etails Product              | Product Packing &          | Product Why Choose Us | Product                   |
| Italy                            | Introduction          | Parameters                  | Packaging Delivery         | Categories            | Processing                |
| Supplier Assessments: 🤟          | Quick Details         |                             |                            |                       |                           |
| Contact Detail                   | Type: Ground Coffee   | Roast Typ                   | e: Medium Roast            | Feature: Normal       |                           |
|                                  | Shelf Life: 18 Month  | Place of C                  | Drigin: Italy              | Brand Name            |                           |
|                                  |                       |                             |                            |                       |                           |

## **KEYWORDS**

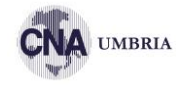

| Order Management    | > | Advisor Tools        | Industry Adviso |
|---------------------|---|----------------------|-----------------|
| Messages & Contacts | > | Advisor Overview     | Buying Reques   |
| For Supplier        |   | My Performance       | Hot Keywords    |
| AliSource           | > | Performance Overview |                 |
| Biz Trends          | > | My Minisite          |                 |
| Products            | > | My Products          |                 |
| Company & Site      | > | My Sub Accounts      |                 |
| Multi-language      | > | My Ruvers            |                 |
| Extra Inquiries     | > | Walter Datalla       |                 |
|                     |   | Visitor Details      |                 |

| Advi                                                                                                    | sor Tools       | My Performance               | My Buyers                       | Industry Advisor                      |                                           |
|----------------------------------------------------------------------------------------------------|-----------------|------------------------------|---------------------------------|---------------------------------------|-------------------------------------------|
| Hot Keywords                                                                                                  |                 |                              |                                 |                                       |                                           |
| Notice: The keywords information listed are based on the actual listings are in compliance with the policies. | search frequenc | y on the website.Before usin | g any keyword, please carefully | r study related product listing polic | ies and make sure all information in your |
| dress                                                                                                    | arch            |                              |                                 | The data are updated on every         | 3th day of the month before 9:00hrs (PST) |
| Keywords                                                                                                    | S               | upplier Competition 🕜 🖨      | Showcased Products 😰 🖨          | Search Frequency (Jan) 🕜 🖨            | Search Frequency (Past 12 Months)         |
| japanese prom dress                                                                                           |                 | 145                          | 19                              | 112000                                |                                           |
| wedding dress                                                                                                 |                 | 1358                         | 236                             | 60000                                 | ասվիս 🖌                                   |
| dress                                                                                                    |                 | 1594                         | 241                             | 56000                                 |                                           |
| fashion dress                                                                                                 |                 | 1512                         | 220                             | 47000                                 | JUIIIIIIII                                |
| woman dress                                                                                                   |                 | 1251                         | 244                             | 26000                                 | mmmll                                     |
| sex prom dress                                                                                                |                 | 127                          | 7                               | 16000                                 |                                           |
| dress up games for girls                                                                                      |                 | 93                           | 0                               | 14000                                 |                                           |
| sex free prom dress 2015 prom dresses japanese prom                                                           |                 | 7                            | 0                               | 12000                                 |                                           |
| free prom dress                                                                                               |                 | 297                          | 33                              | 12000                                 |                                           |
| girls' dress                                                                                                  |                 | 1360                         | 209                             | 11000                                 | اللىسان                                   |

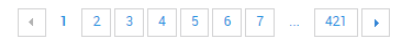

#### **PRODUCT GROUP**

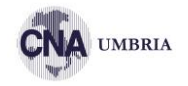

| Global trade starts here. <sup>™</sup> My Alib | baba                                                                                                    |                                        |
|------------------------------------------------|----------------------------------------------------------------------------------------------------|----------------------------------------|
| := Products                                    | Manage and Sort Groups                                                                                                    |                                        |
| My Products                                    | i Total Groups: 24, Grouped Product(s): 0, Ungrouped Product(s): 0<br>Your recent changes will be shown in your Company Website with | nin 24 hours. ( We just display online |
| Display a new product                          |                                                                                                    |                                        |
| Smart Product Posting                          | Manage and Sort Groups Manage and Sort Products                                                                                      |                                        |
|                                                | Add Group Rename Save Sort Product Settings                                                                                          |                                        |
| All Products                                   | Group Name(Number of Products)                                                                                                    | Add Sub-Group                          |
| Product Showcases                              | 20160508(11)                                                                                                    | Add Sub-Group                          |
| Manage Photo Bank                              | iphone(0)                                                                                                    | Add Sub-Group                          |
| Manage Smart Editing                           | μMODULE(0)                                                                                                    | Add Sub-Group                          |
| Navigations Templates                          | μ60419(0)                                                                                                    | Add Sub-Group                          |
| Group & Sort Products                          | liwei(0)                                                                                                    | Add Sub-Group                          |
| Trash                                          | Manage and Sort Groups Manage and Sort Products                                                                                      |                                        |
| Linder Orderington Table                       | Add Group Rename Save Sort Product Settings                                                                                          |                                        |
| Listing Optimization loois                     | Group Name(Number of Products)                                                                                                    | Add Sub-Group                          |
| Homepage                                       | PRODUCT01(0)                                                                                                    | Add Sub-Group                          |
| Supplier Related Activities                    | vegetables(0)                                                                                                    | Add Sub-Group                          |
| Keyword Optimization                           | vietnam rice(0)                                                                                                    | Add Sub-Group                          |

## **PRODUCT POSTING**

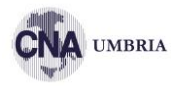

| ÉĽ | Global trade starts here.™ My A | libaba                                                                              | Tra |
|----|---------------------------------|-------------------------------------------------------------------------------------|-----|
|    | E Products                      | Product List                                                                        |     |
|    | My Products                     | English Market Multi Language Markets                                               |     |
|    | Display a new product           |                                                                                     |     |
|    | Cmart Draduct Docting           | All (35)   Sketch (8)   Approved (0)   Editing Required (35)   Approval Pending (0) |     |

|   | Display a New Produ     | ict @                              |                             |                      |                            |
|---|-------------------------|------------------------------------|-----------------------------|----------------------|----------------------------|
|   | Select Language         | e Site & Category                  | Fill in product information | Waiting for approved | Go to Manage Products      |
|   | Select Language Site Er | nglish Site (Alibaba.com) 🗸        | English Site (Alibaba.com)  |                      |                            |
|   | 35 Product(s) Displayed | I , and you can continue to post . |                             |                      | ×                          |
| 2 | Select Category         |                                    |                             |                      | Display A Similar Product  |
|   | Search Categories       | Recently Used Categorie            | S                           | Select Category      | Display Language English 💌 |
|   | Enter Product Keywor    | ds:e.g. laptop Search              |                             |                      |                            |

## **BASIC INFORMATION**

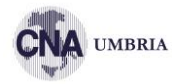

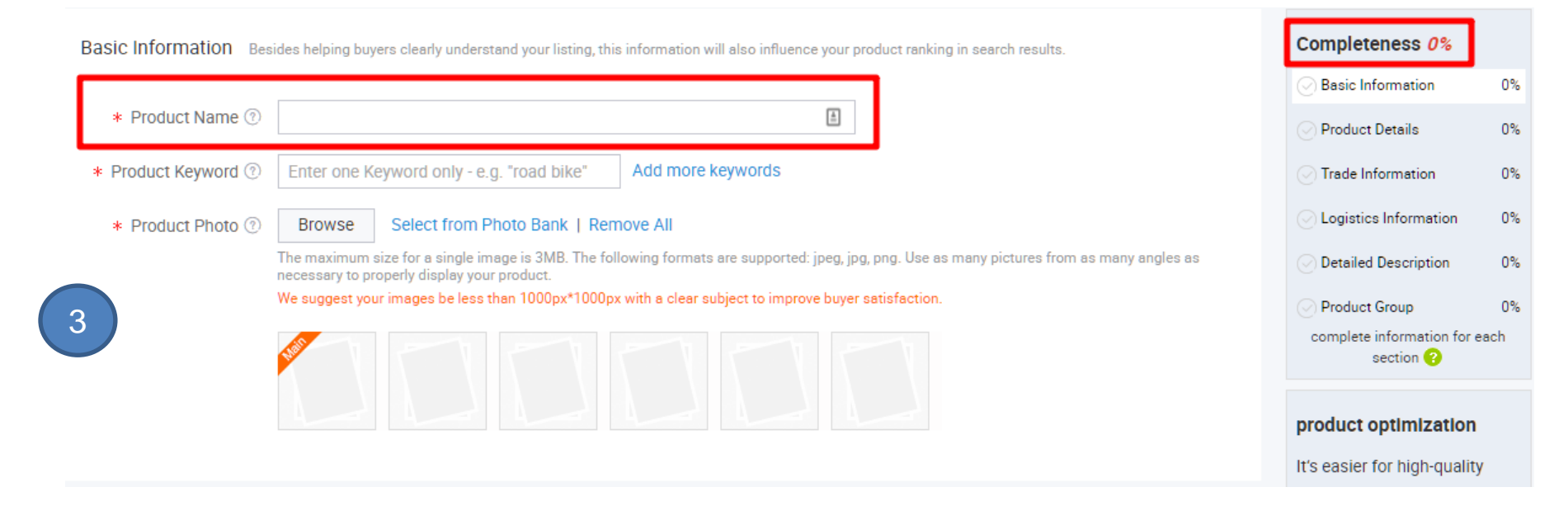

## **BASIC INFORMATION**

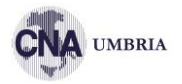

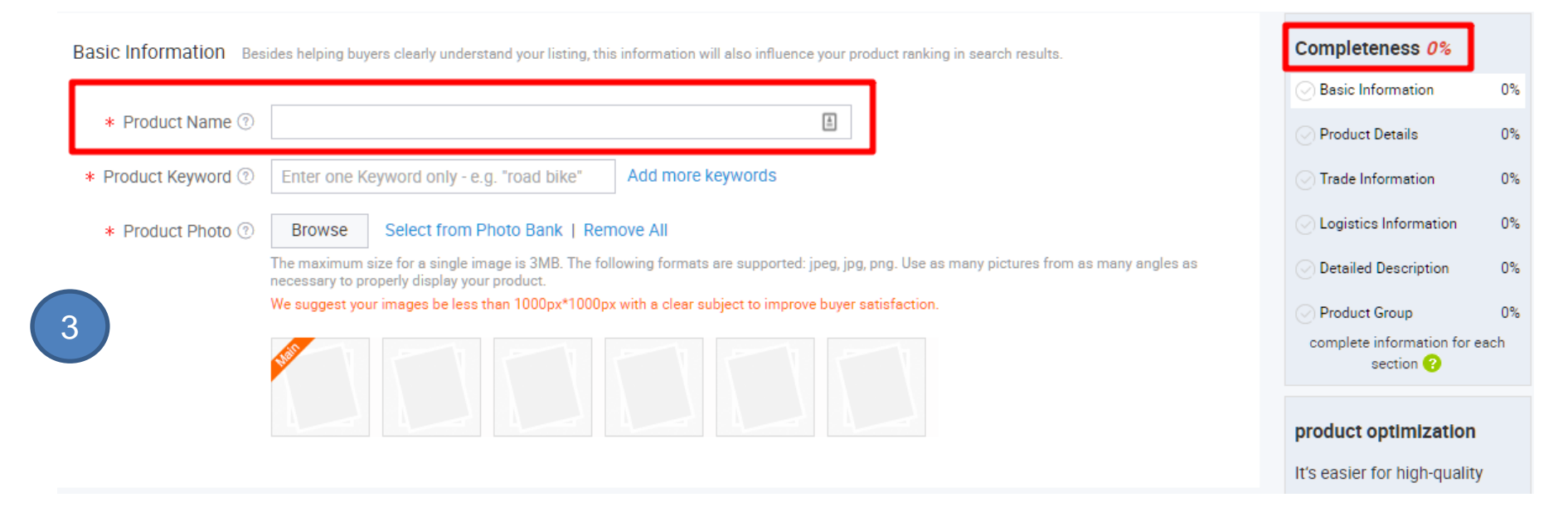

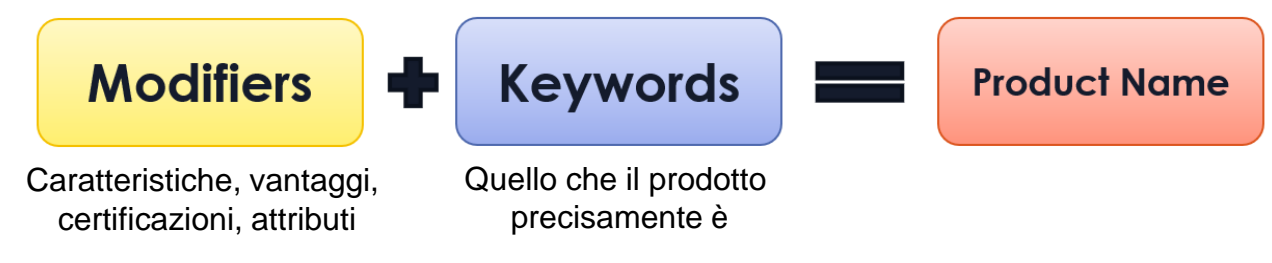

### **PRODUCT DETAILS**

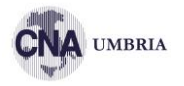

Product Details Complete product details help your listing gain more exposure and visibility to potential buyers.

| Model Numbe                    | er            |               |                                                                   |                                                                                           |                                                    |                                                                                                    |            |
|--------------------------------|---------------|---------------|-------------------------------------------------------------------|-------------------------------------------------------------------------------------------|----------------------------------------------------|----------------------------------------------------------------------------------------------------|------------|
| Brand Nam                      | e             |               | ]                                                                 |                                                                                           |                                                    | Sourcing Solutions $\lor$ Services & Membership $\lor$ Help & Community $\lor$ Sele                                                                                                    | ction      |
| Place of Origi<br>Us<br>Featur | e Airp<br>Hot | e select      | <ul> <li>Bath</li> <li>Picnic</li> <li>Flame Retardant</li> </ul> | <ul><li>Home</li><li>Travel</li><li>Other</li></ul>                                       | <ul> <li>Hospital</li> <li>Anti-Pilling</li> </ul> | Products ~       blanket       Search         Related Searches:       mermaid blanket       ac blanket       printed carpet blanket       baby blanket       mermaid tail blanket       swaddle blanket         ng       bducts       Suppliers                                                                                                    | 😑  My      |
|                                | Hea           | ated Portable | Uwaterproof                                                       | Wearable<br>Blanket (75081)<br>Bedding Set (2082)<br>Towel (14068)<br>Knitted Fabric (18) |                                                    | Jur Buying Request     12444 Selected Supplier(s) can give quotations.     Submit Buying Request       Products Name:     blanket     Category:     All Categories       Supplier Location:     All Countries & Regions ~     Supplier Types:     If Trade Assurance     Image: Category in the second second | est        |
|                                |               | 4             | [                                                                 | Product Feature     Home (88011)     Hotel (75768)     Military (21456)                   | Ires                                               | View 474,382 Product(s) below     Minimum Order:     Image: Online View as:       Cheap super soft filannel,coral ,mink,acrylic ,polar fleece blanket     Image: Online View as:       US \$1.3-4.5 / Piece     500 Pieces (Min. Order)                                                                                                    | = 00<br>ce |
|                                |               |               |                                                                   | Bedding (735) See more Feature Wearable (41163) Anti-Pilling (5409 Flame Retardant        | )<br>4)<br>(18571)                                 | Size: Full,130*160cm,150*200cm,       Material: 100% Polyester,100% pol       Response Rate         Use: Airplane,Home       Feature: Anti-Pilling,Portable,Wear       Pattern: Plain Dyed       Style: Plain         Quality Choice       Quality Choice       Contact Supplier       O chat Now!                                                                                                    | 1          |
|                                |               |               | L                                                                 | Portable (53022)<br>+ See more                                                            |                                                    | Professional manufacture china supplier flannel blanket     Ohina (Mainland)     Professional manufacture china supplier flannel blanket     Ohina (Mainland)     Professional manufacture china supplier flannel blanket                                                                                                    | (d.        |

## **TRADE & LOGISTIC**

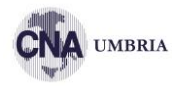

Trade Information Complete trade information helps buyers make better sourcing decisions.

| Set price based on quantity | FOB Price                                                                                                    |                                                                                                    |
|-----------------------------|----------------------------------------------------------------------------------------------------|----------------------------------------------------------------------------------------------------|
| Select Unit                 | T                                                                                                    |                                                                                                    |
| MOQ (Select )               | FOB Price (Select )                                                                                                   | Preview (Unit: Select Unit)                                                                                                    |
| ≥<br>Add more(Max. 4)       | US \$                                                                                                    | You can set different prices<br>based on different quantities.                                                                                                    |
|                             | <ul> <li>Set price based on quantity</li> <li>Select Unit</li> <li>MOQ (Select )</li> <li>Add more(Max. 4)</li> </ul> | <ul> <li>Set price based on quantity</li> <li>FOB Price</li> <li>Select Unit</li> <li>MOQ (Select )</li> <li>FOB Price (Select )</li> <li>US \$</li> <li>Add more(Max. 4)</li> </ul> |

Payment Terms 🛛 L/C 💭 D/A 💭 D/P 💭 T/T 💭 Western Union 💭 MoneyGram 💭 Other

Logistics Information Complete logistic information helps buyers make better sourcing decisions.

| Port              |                                                                  |   |     |      |   |
|-------------------|------------------------------------------------------------------|---|-----|------|---|
| Supply Ability    | Select Unit                                                      | • | per | Time | • |
|                   | Please include both the amount and type of unit<br>Add more info |   |     |      |   |
| Delivery Time     |                                                                  |   |     |      |   |
| Packaging Details |                                                                  |   |     |      |   |
|                   |                                                                  |   |     | 11   |   |

## **DETAILED DESCRIPTION**

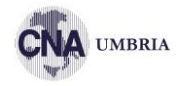

Product Detail Information ③ For the best visual effects, we recommend keeping the image within 750px(width)\*800px(height) and table width within 750px. (The exceeding width 750px will not be visible.)

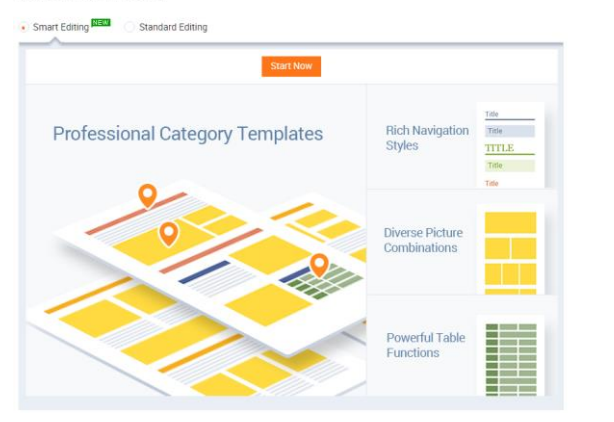

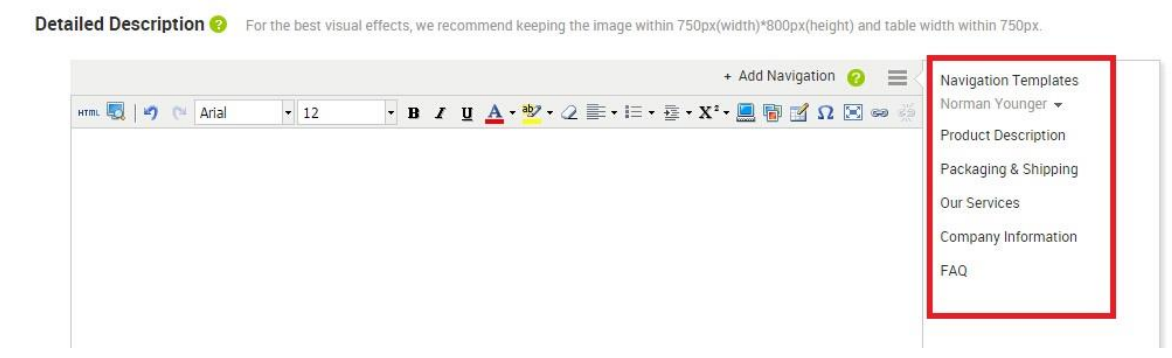

- Usare lo SMART EDIT
- Ripetere il Product Name per esteso
- Suddividere le informazioni in sezioni, ognuna con il suo titolo
- Inserire informazioni in formato testo e utilizzando delle tabelle
- Inserire immagini: del prodotto, del packaging, dell'azienda
- Inserire il maggior numero di spiegazioni possibili: le caratteristiche del prodotto, il confezionamento, il processo produttivo e anche qualche cenno relativo alla propria azienda. In molte nazioni del mondo, i buyer sono abituati a leggere molto di più rispetto a noi europei

### **DETAILED DESCRIPTION**

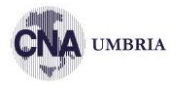

#### Product Details

| Category   | Textile        |
|------------|----------------|
| Code       | 15198          |
| EAN Code   | 8012267151984  |
| Material   | Carbon Steel   |
| Collection | Golden         |
| Design     | Golden Handels |
| Dimensions | 3 1/2"-cm. 9   |

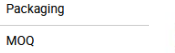

MOQ

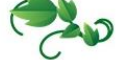

#### **PRODUCT ADVANTAGES**

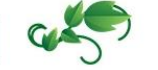

Fattoria di Monticello Soc. Agr. Srl

#### GRAPE QUALITY:

adoption of bio-sustainable practices and innovative grape processing methods that can guarantee high-quality and healthy wines. In particular, we have cut down the use of pesticides respecting the time interval between the last treatment and the harvest. We also use the technique of green manure (i.e., we sow leguminous plants like broad beans along the rows, to enrich the soil with nitrogen and other organic elements), and we use manure from our own cattle to improve the structure of the soil. Finally, manual harvest that prefers the selection of the best bunches.

#### VINIFICATION WITH THE MOST MODERN MACHINERY:

Attention to quality is seen also in the use of cutting-edge equipment such as grape crushers and stalk removers with soft rubber rolls that minimize the release of oxidizable catechins and favour the retention of water-soluble tannins, guaranteeing higher colour stability

The use of stainless steel tanks allows us to accurately check the fermentation temperature, a measure that affects directly the sensory qualities of the wine. It is only after this process that our superior wines are transferred to French oak barriques, kept in an air-conditioned environment to favour the ageing process.

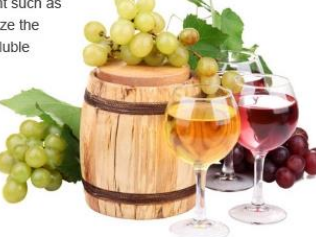

#### Made in Italy

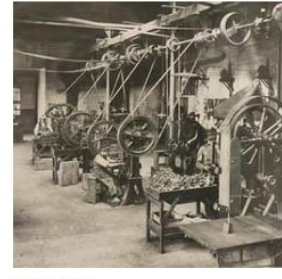

#### HISTORY: our identity is our future

We have not forgotten the traditions and values of our products. Filled with the pride of a heritage more than 300 years work which we transform into a old, we continue to provide instruments used by millions of people around the globe with the same care as always.

#### PASSION: we love the products we manufacture

Our strength lies in the passion for our philosophy of life. This is a commitment passed down through traditions and family stories, men and women who have dedicated their lives and efforts to growing and developing the "MADE IN PREMANA" concept.

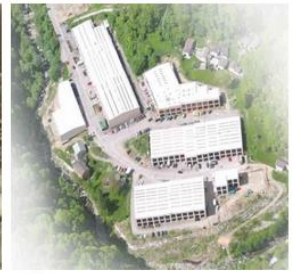

#### SKILL: our skill is a guarantee of guality

Our extensive experience and constant search for the best materials, combined with the

production of machinery designed specifically to manufacture cutting items, allows us to offer a vast range of high quality products, guaranteed by strict checks conducted during production.

#### **ALL PRODUCTS**

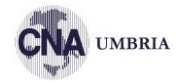

| libaba.com <sup>°</sup> My Ali<br>Blobal trade starts here.™ | ibaba                                                       |                           |                                  | Trade Biz Club      | Account |
|--------------------------------------------------------------|-------------------------------------------------------------|---------------------------|----------------------------------|---------------------|---------|
| Products                                                     | Product List                                                |                           |                                  |                     |         |
| My Products                                                  | English Market Multi Language Markets                       |                           |                                  |                     |         |
| Display a new product                                        |                                                             |                           |                                  |                     |         |
| Smart Product Posting                                        | All (35)   Sketch (8)   Approved (0)   Editing Required (35 | i)   Approval Pending (0) |                                  |                     |         |
| All Products                                                 | Wholesale Checkout Products Only Samples Only               |                           |                                  |                     |         |
| Product Showcases                                            | Please entry product name All Group                         | Search Q                  | More ∨                           |                     |         |
| Manage Photo Bank                                            |                                                             |                           |                                  |                     |         |
| Manage Smart Editing<br>Navigations Templates                | Assign Owner V C Change Group V Dis                         | play online Take offline  | Delete User Columns              |                     | < 1/2   |
| Group & Sort Products                                        | Products                                                    | Price                     | Owner Last Updated 🔶             | Status              | Action  |
| rash                                                         | Beautiful dress for women                                   | US \$100.00               | Global Gold 24/08/2016           | Editing             | Edit 🗸  |
| sting Optimization Tools                                     | Group: upgrouped                                            | /Dozen                    | Member                           | Required<br>View    |         |
| mepage                                                       | (Q1)                                                        |                           |                                  | Reason(s)           |         |
| Supplier Related Activities                                  |                                                             |                           |                                  |                     |         |
| Keyword Optimization                                         | LED Light Shining flashing phone case for iphone            | US \$4.10-4.50<br>/Piece  | Global Gold 22/08/2016<br>Member | Editing<br>Required | Edit 🗸  |
| roduct Listings                                              | Group: phone case<br>(HMG7)                                 |                           |                                  | View<br>Reason(s)   |         |
| Search Tool for Product Banking                              |                                                             |                           |                                  |                     | _       |

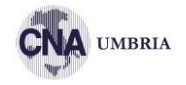

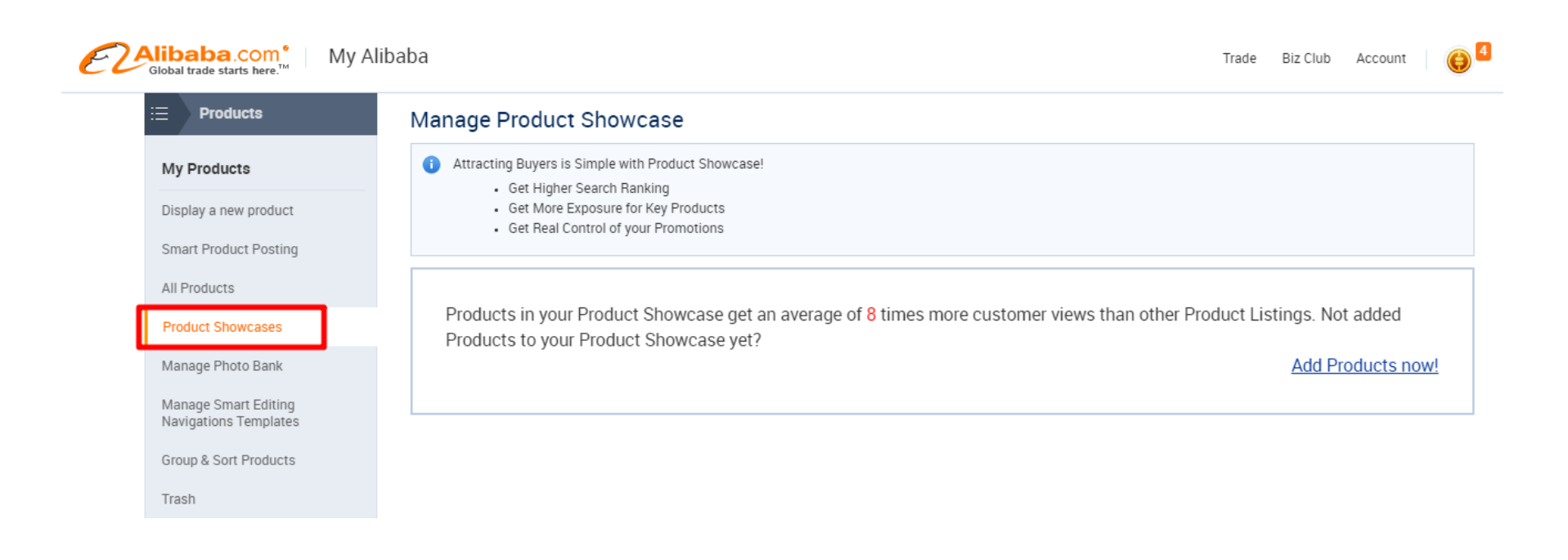

### **BIZ TRENDS**

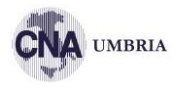

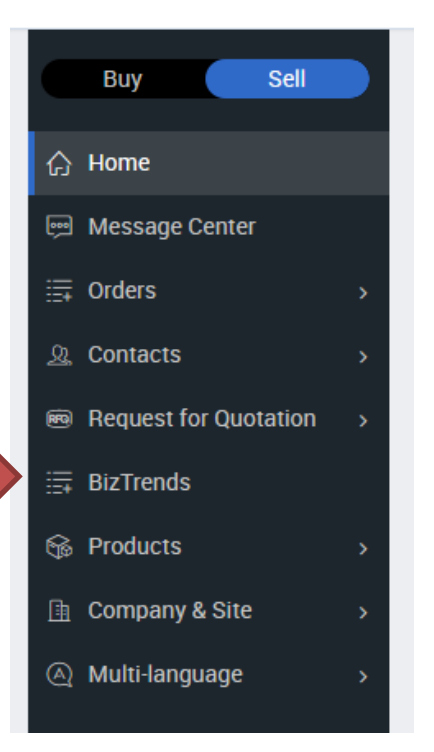

| Global trade starts here. <sup>™</sup> My Alibaba |                                                                                                    | Trade Biz Club Accou                                                                                                    |
|---------------------------------------------------|----------------------------------------------------------------------------------------------------|----------------------------------------------------------------------------------------------------|
| := Products                                       | Many factors affect product search ranking results on Alibaba<br>descriptions, buyer preferences, product information etc. This t | com, including the relationship between product categories and x ool is designed to help improve your search rankings.Learn More |
| My Products                                       | This rating will be updated on a weekly basis (PST)                                                                               |                                                                                                    |
| Display a new product                             | Supplier Related Activities                                                                                                    | Learn about search ranking optimization 📀                                                                                        |
| Smart Product Posting                             |                                                                                                    |                                                                                                    |
| All Products                                      | Last Week's Performance                                                                                                    | Recent Performance                                                                                                    |
| Product Showcases                                 | Last week si enomance                                                                                                    | necent renormance                                                                                                    |
| Manage Photo Bank                                 | Data Validity Period: 2016.08.12-2016.08.18     Vour performance was better than 83% of                                           | 2016/07/28 79%                                                                                                    |
| Manage Smart Editing Naviga                       | all Gold Suppliers.                                                                                                    | 2016/08/11 87%                                                                                                    |
| Templates                                         | Excellent      Last week's rank decreased 4% compared                                                                             | 2016/08/18 (3%)<br>Performance rating                                                                                            |
| Group & Sort Products                             | to the previous week                                                                                                    | 0 20% 80% 100%                                                                                                    |
| Trash                                             | <ul> <li>Great, but not as good as before. Keep up<br/>the good work.</li> </ul>                                                  |                                                                                                    |
| Listing Optimization Tools                        |                                                                                                    |                                                                                                    |
| Homepage                                          |                                                                                                    |                                                                                                    |
| Supplier Related Activities                       | Recommended Activities 🕜                                                                                                    | Data Validity Period: 2016.08.12-2016.08.18                                                                                      |
| Keyword Optimization                              | Activity Criteria                                                                                                    | Top<br>Your Status Suppliers' Action<br>Status                                                                                   |
| Product Listings                                  | Verified Company Be a Gold supplier Member or Verified                                                                            | Gold Gold supplier You are already a Gold                                                                                        |
| Search Tool for Product Ranki                     | ng Status Member                                                                                                    | supplier Member Supplier Member                                                                                                  |

#### Ē

## **CENTRO MESSAGGI**

Coll

>

(A) Multi-language

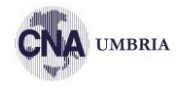

|         | Buy Sell              |             | Alibaba.com*                                                                               | * Mv Alibaba Trade Biz Club Account                                                                                                    | 🙆 🖣 Help v English v |
|---------|-----------------------|-------------|--------------------------------------------------------------------------------------------|----------------------------------------------------------------------------------------------------|----------------------|
| ŵ       | Home                  |             | Global trade starts here. <sup>TM</sup>                                                    | Messages Contacts                                                                                                    | June - June          |
| <b></b> | Message Center        |             | Incredibly low fixed transaction fer     My Services                                       | es! Save money with our new e-Checking payment method. Learn More                                                                                                    | 😝 I am New           |
| ≣       | Orders                | >           | <ul> <li>☑ Draft Order</li> <li>□□ Order Templates</li> </ul>                              | All       New Inquiry       Waiting For You To Confirm       Waiting       Set Flag       > n       Ordered       102 result(s)       Search Sender         Mark as Read       Mark as Read       Mark as Read       Mark as Read       Mark as Read       Mark as Read                                                                                                    | ~ Q < >              |
| R       | Contacts              | •           | <ul> <li>Inquiries</li> <li>Mathematical All Inquiries</li> </ul>                          | Flag v     Date v     Mark as Unread       Image: Mark as Unread     Add Contacts                                                                                                    | Action               |
| RRQ     | Request for Quotation | <b>&gt;</b> | <ul><li>☆ Sent Box</li><li>&gt; Flagged</li></ul>                                          | Translate 💿 Clobal Gold M New Inqu                                                                                                    | iry View Detail      |
| ≣       | BizTrends             |             | <ul> <li>▲ Spam</li> <li>53</li> <li>★ Trash</li> <li>★ My Folders</li> <li>+ ☑</li> </ul> | Image: Index in the index in the index in the index in the index in the index in the index in the index in the index in the index in the index index in the index index in the index index | iry View Detail      |
| 6       | Products              | >           | <ul> <li>Inquiry Type</li> <li>Orders</li> </ul>                                           | □ ▶ Inquiry ID : 11260679273 2016-8-11 Recommendation Quotation                                                                                                    |                      |
| ≞       | Company & Site        | >           | \$ All Orders                                                                              | Top and relative quotation recommend 📻 👘 💿 🤷 Global Gold M New Inqu                                                                                                    | iry View Detail      |

## **CENTRO MESSAGGI**

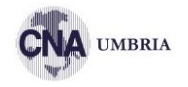

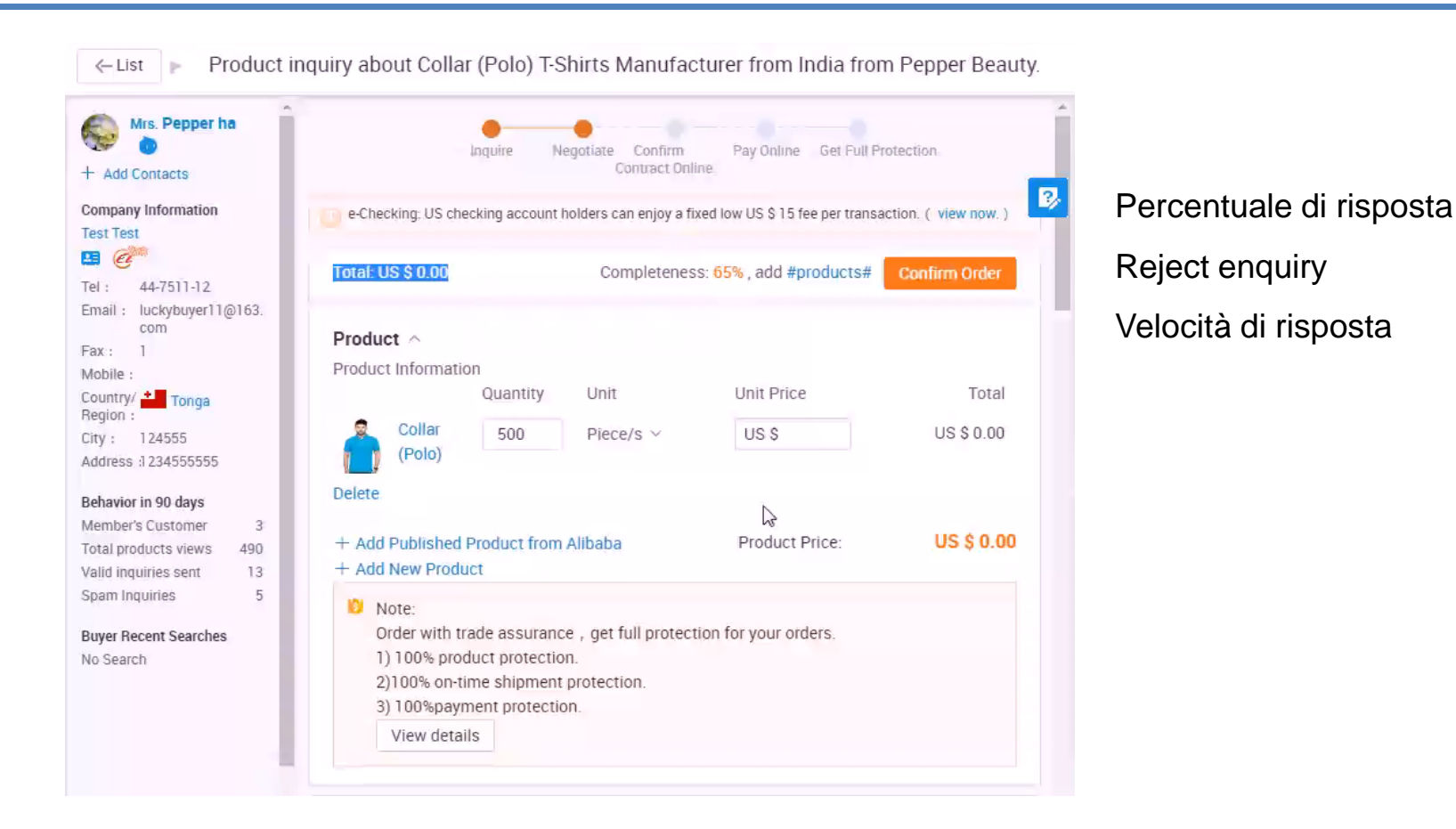

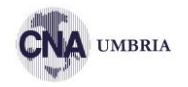

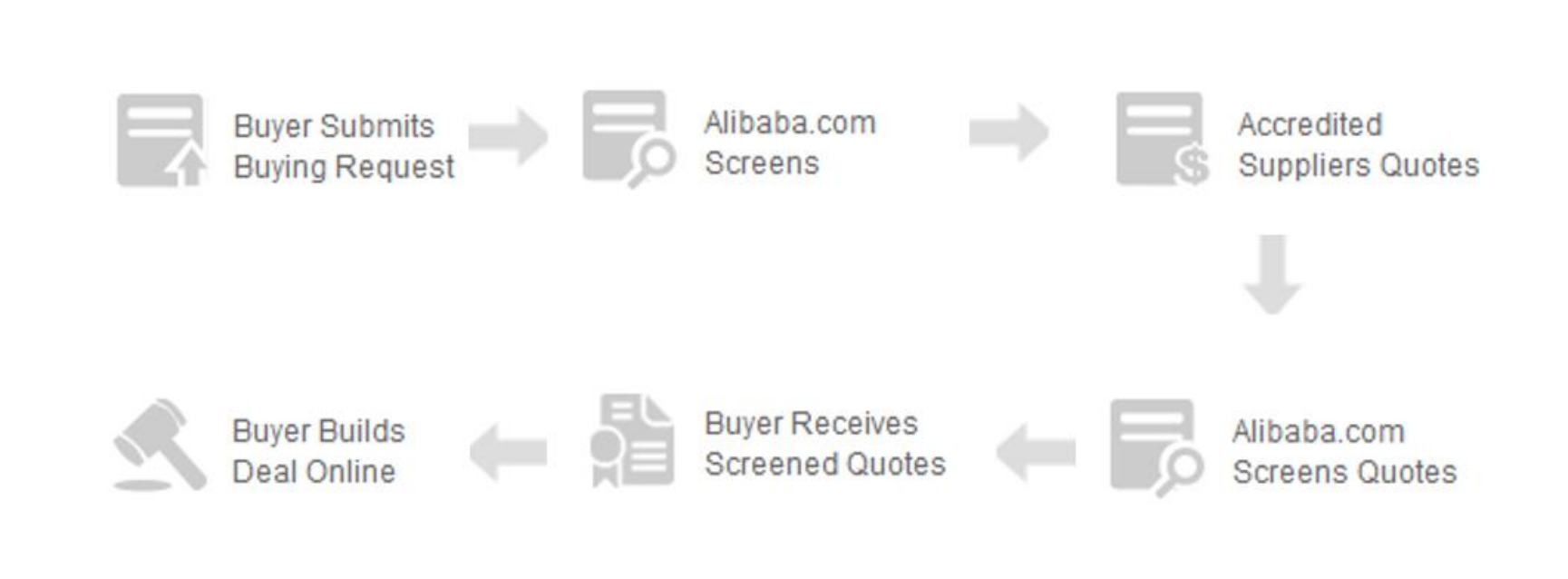

RFQ

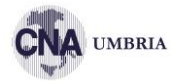

| Buy Sell              | i≡ AliSource<br>AliSource                                                   | Quotes Management Account: All                                               |
|-----------------------|-----------------------------------------------------------------------------|------------------------------------------------------------------------------|
| -} Home               | RFQ Markets                                                                 | Quote Submitted Buyer Location                                               |
| Message Center        | Quotes Management<br>Manage Sample Requests                                 | All  Clear                                                                   |
| Orders                | > My Quotations                                                             | All Orders Ongoing Quotes To be Confirmed In Contact Order ongoing Completed |
| , Contacts            | My Order History                                                            | ∢ ▶ 1 c                                                                      |
| Request for Quotation | > My Buyers                                                                 | Sourcing Norman Quoted on 2016-01-01 Rejected Edit Now                       |
| 🛱 BizTrends           |                                                                             | Potatos Potato Editing required                                              |
| Products              | •                                                                           | • • • • • • • • • • • • • • • • • • • •                                      |
| 🛛 Company & Site      | Ongoing Quotes To                                                           | be Confirmed In Contact Ongoing Orders Completed                             |
| ) Multi-language      | Waiting for Buyer to Read. The buyer h                                      | has already received your quotation.                                         |
|                       | Contact Now                                                                 | N.S. Kharusi a<br>iman<br>Company Name: Rania<br>Busings Tune: Other         |
|                       | Buyer's Action<br>• 2015-05-25 01:19 Since 2015-05-25, th<br>not been read. | Tel: 968-99-045125<br>View More Buyer Information >                          |

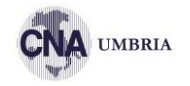

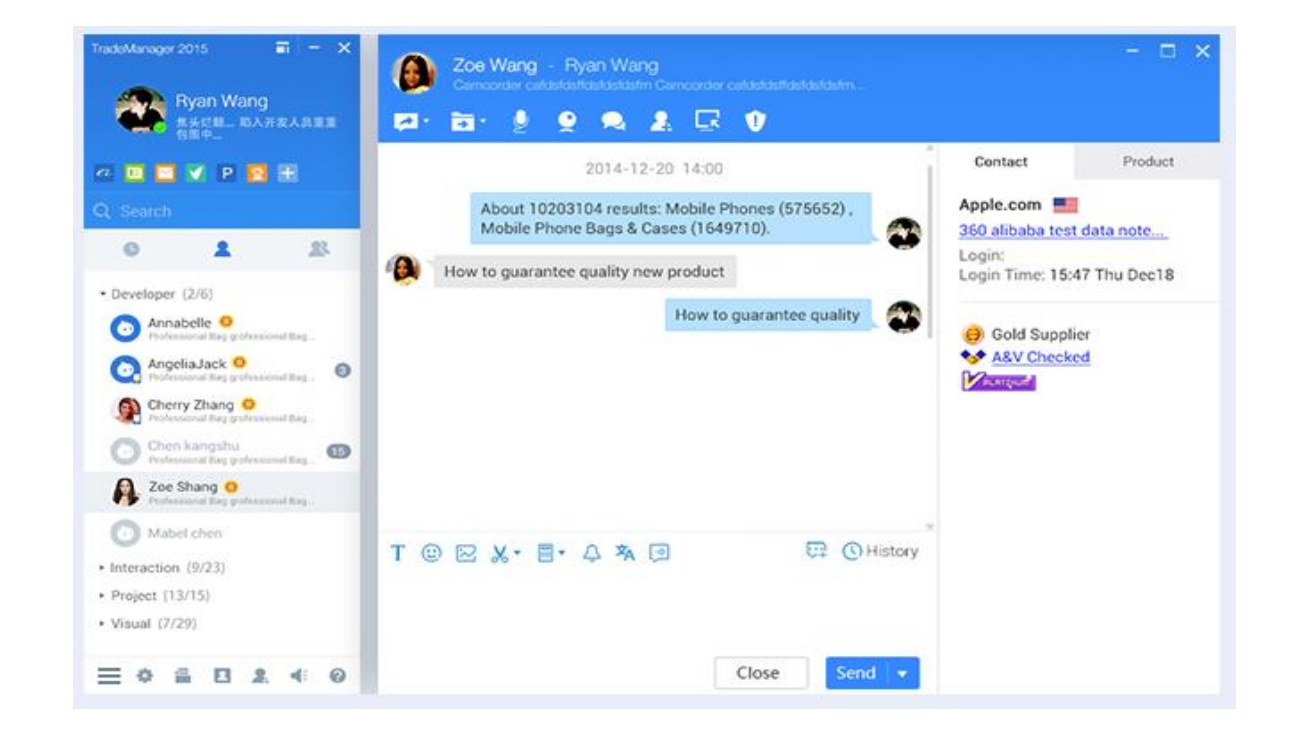

Sistema di messaggistica che si installa sul PC

- Aumenta punteggio di qualità (min 15 gg al mese)
- Molte richieste arrivano solo qui

#### ALISUPPLIER

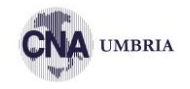

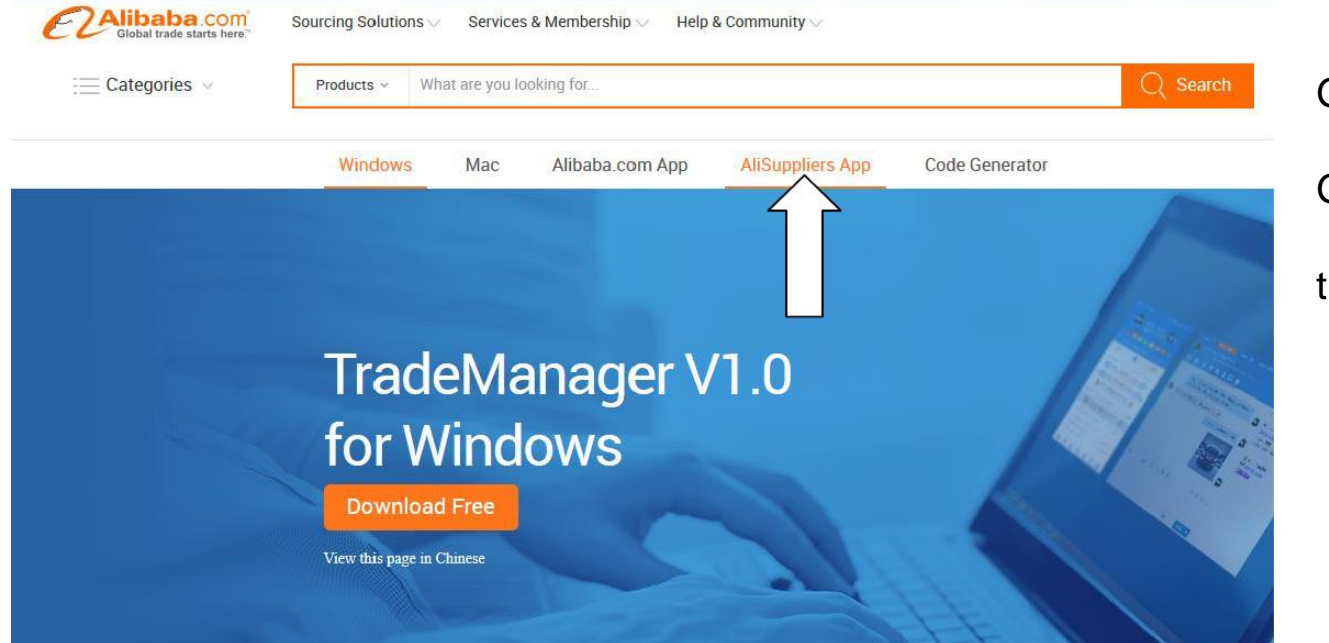

Gestione da cellulare

Gestione messaggi e RFQ

trademanager.alibaba.com

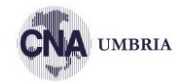

# VENDERE CON ALIBABA